## **GUIA DO USUÁRIO**

# **OPSCIENCE**

## Página inicial do IOPscience

IOPSCIENCE Q Journals - Books Publishing Support Login -

## Welcome to IOPscience, the home of scientific content from IOP Publishing and our partners.

Find out more about IOPscience and IOP Publishing.

#### Latest news from Physics World RSS feed a

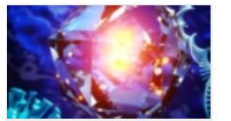

03 JAN 2021 Spin-enhanced nanodiamonds could improve disease diagnosis ☑

Fluorescent nanodiamonds can

increase the sensitivity of paper-based medical diagnostic tests, potentially providing earlier detection of disease

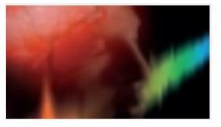

#### 03 JAN 2021

Happy new year! The January 2021 issue of *Physics World* magazine is now out 岱

Explore the links between quantum physics and consciousness in the new issue of your favourite magazine

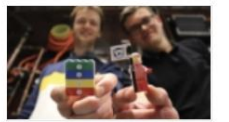

#### 30 DEC 2020 The 10 quirkiest physics stories of 2020 대

From how to slice a melon fairly to a

theory of parking, physics has had its fair share of quirky stories this year. Here is our pick of the best 10

## Notícias da Physics World

## Últimas notícias e artigos

#### Latest news and articles

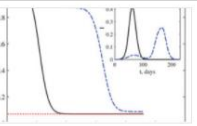

#### 22 DEC 2020 Are two phases of quarantine better than one? 더

RSS feed

New research into this question shows that the second wave of an epidemic is very different if a...

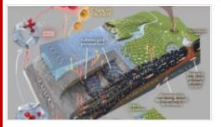

21 DEC 2020

A groggy climate giant: subsea permafrost is still waking up after 12,000 years ☑

New research suggests slow but substantial greenhouse gas release from submarine permafrost In the far north, the swelling...

| iics societies  | MI ACA 4444 |
|-----------------|-------------|
| > in support of | MI ACA 4444 |
| n access        | AIP ME C    |
|                 |             |

9

14 DEC 2020 Physics societies unite in support of open access 岱

Major physics societies, which support

physical science researchers with the publication of more than 75,000 peer-reviewed journal articles...

#### **Customer Services**

Please e-mail us at customerservices@ioppublishing.org with your questions, comments or suggestions.

#### Librarians

Visit librarians.iop.org, our dedicated home for librarians.

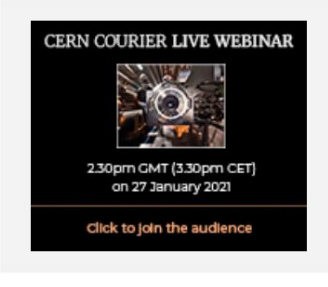

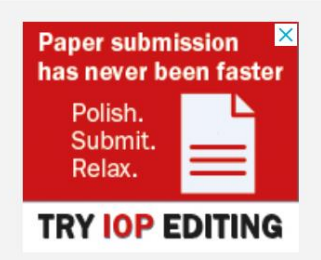

## Continue

## Página inicial do IOPscience

#### Featured journals

## Periódicos em destaque

More than 70 science journals.

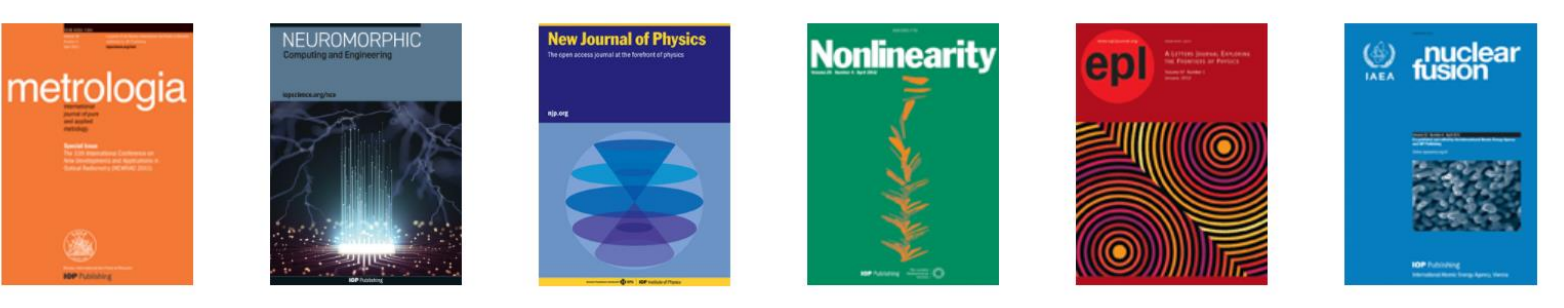

#### Latest books

## Últimos livros publicados

Anais de palestras

Born-digital essential physics books.

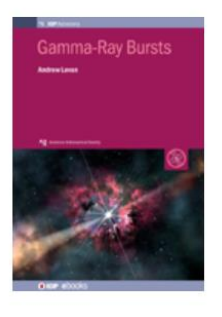

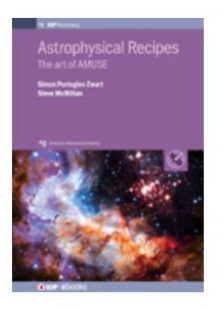

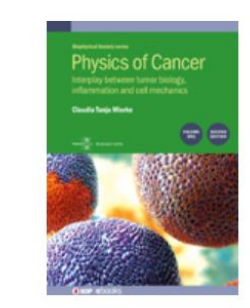

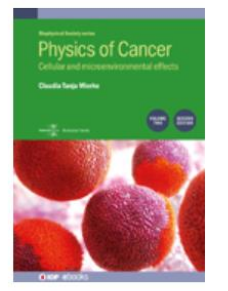

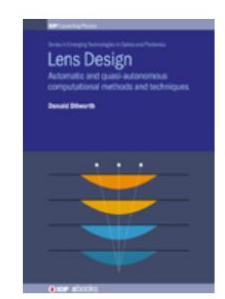

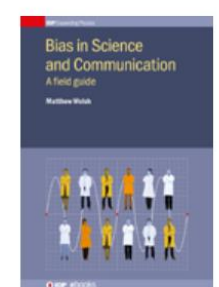

Continue

Conference series

Specialist proceeding publications.

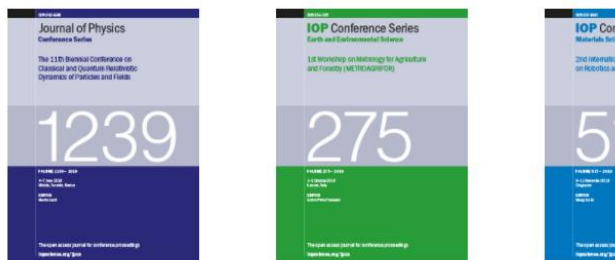

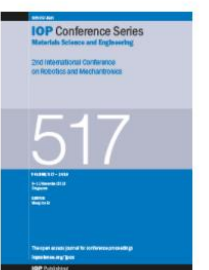

#### Página inicial do IOPscience

Teremos sempre disponível, na parte inferior da página, um menu onde encontraremos links diretos para: a página inicial, Periódicos, Livros, Sobre IOPscience, Contato, Acesso para países em desenvolvimento, Política de Acesso Aberto (e os T&C)

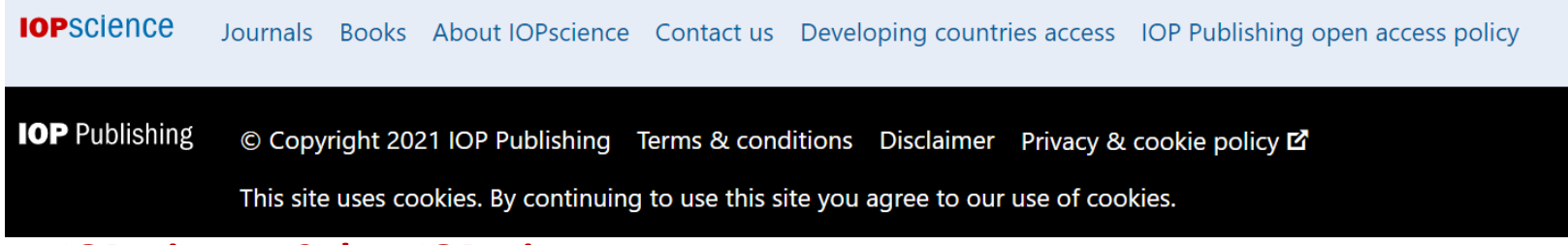

#### **About IOPscience- Sobre IOPscience**

## Ao clicar no link About IOPscience, veremos um menu à direita (IOP Links) onde encontraremos tudo relacionado ao IOPscience, Política de Acesso Aberto, como acessar, etc.

### About IOPscience

IOPscience is an online service for journal content published by <u>IOP Publishing</u>. IOPscience embraces innovative technologies to make it easier for researchers to access scientific, technical and medical content.

#### What makes IOPscience different?

IOPscience has been designed to make it easy for researchers to discover relevant content and manage their research information.

With IOPscience you can:

- Speed up your research: find relevant content quickly with enhanced search filtering
- Save time: re-run previous searches, tagging your favorite articles
- Keep up to date: receive RSS feeds and email alerts when new content is published
- Access more content: view articles plus preprints and news
- Interact and share: embrace social bookmarking to share articles
- Discourse indicate a second second sec

| ABOUT IOP LINKS                          |
|------------------------------------------|
| About IOPscience                         |
| IOP Publishing open access policy        |
| How to access IOPscience                 |
| Institutional login for remote<br>access |
| Accessibility                            |
| STACKS                                   |
| IOP Journal Archive                      |
| IOPscience extra                         |
| Tutorials                                |
| Setcor Conference Series                 |
|                                          |

#### Periódicos assinados

#### Para ver os periódicos assinados e parte do IOPscience, basta clicar em Journals

| IOPSCIENCE Q Journal                                                   | s - Books Publishing Supp                                                                      | ort Login <del>-</del>                                                  |
|------------------------------------------------------------------------|------------------------------------------------------------------------------------------------|-------------------------------------------------------------------------|
| <b>Journals list</b><br>Browse more than 100<br>science journal titles | <b>Subject collections</b><br>Read the very best research<br>published in IOP journals         | <b>Publishing partners</b><br>Partner organisations and<br>publications |
| <b>Open access</b><br>IOP Publishing open access<br>policy guide       | IOP Conference Series<br>Read open access<br>proceedings from science<br>conferences worldwide |                                                                         |

## Ao clicar em Periódicos (Journals), podemos encontrar os seguintes menus:

- Lista de periódicos
  - Acesso aberto
- coleções por áreas
- IOP Conference Series (Anais de Palestras)
  - Periódicos por parceiro

### **Journal List**

Ao clicar em Journal List (lista de Periódicos), veremos todos os periódicos publicados pela IOP e parceiros editoriais. Os títulos são exibidos em ordem alfabética

Títulos por parceiro editorial

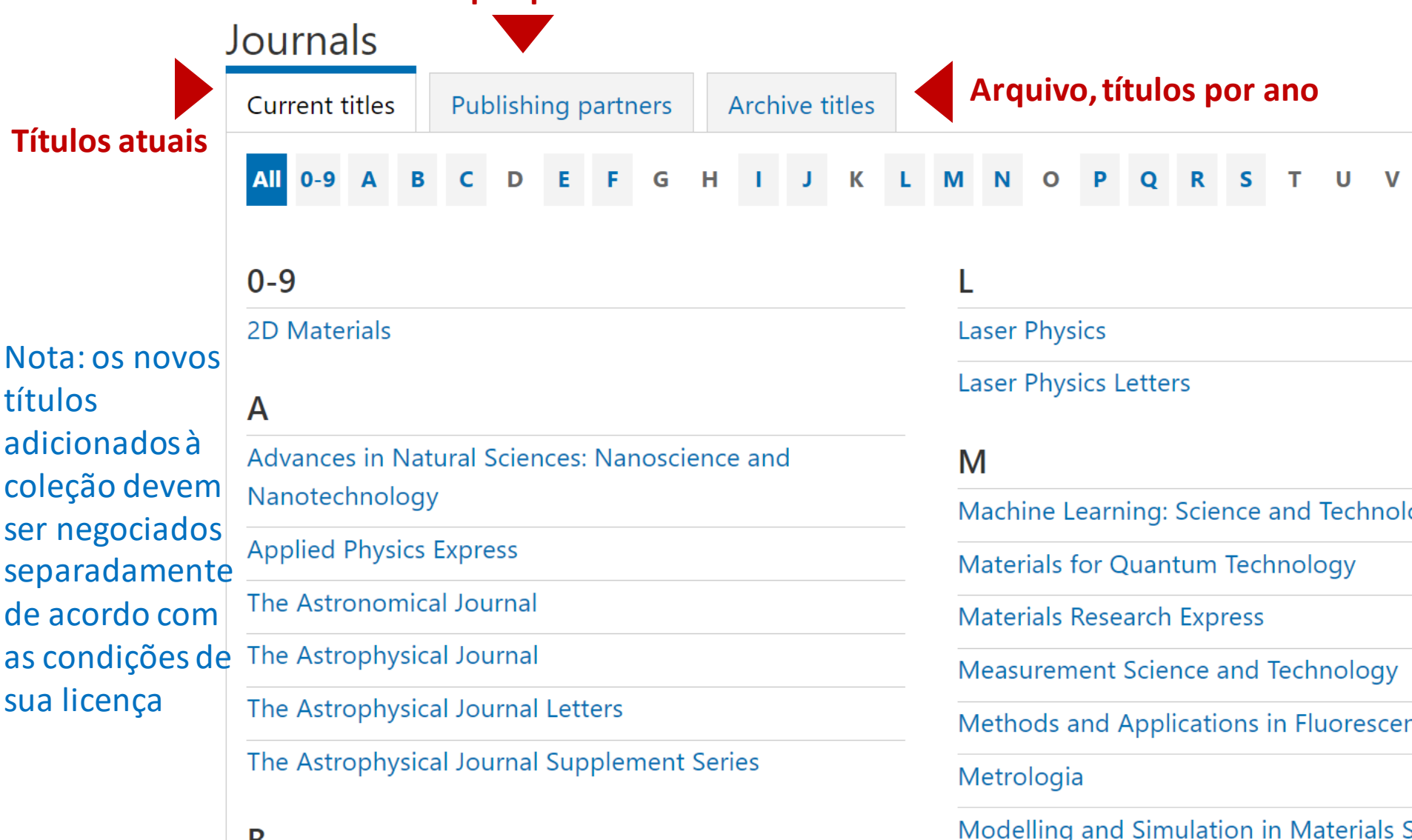

#### **Open access**

## Ao clicar em Open access (acesso aberto), encontraremos a política de acesso aberto da IOP e tudo o que você deseja saber sobre ela.

#### Open access

IOP Publishing endorses the goal of universal access to research in the physical sciences

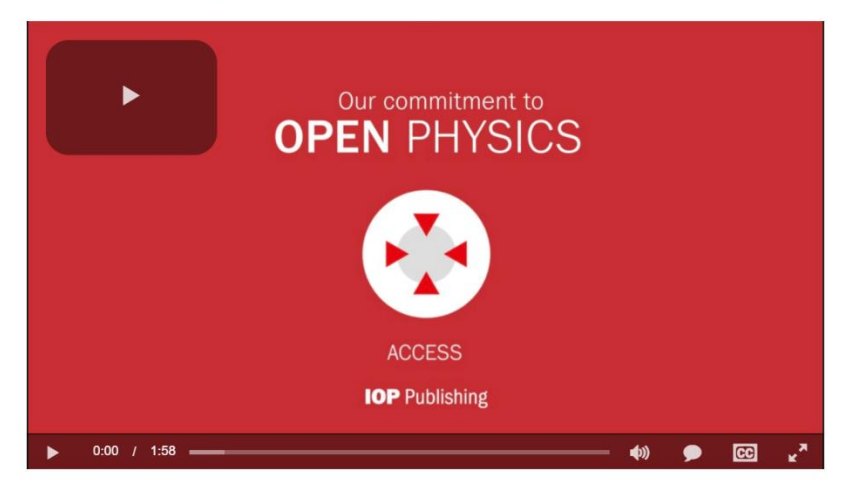

Visit our <u>Open Physics</u> site to learn more about the ways we are supporting open access to enable wider and faster access to physical sciences research.

#### Open access options at IOP Publishing

IOP Publishing provides a range of options to enable authors to publish their work on an open access basis, with all of our journals ensuring the same high-standard of peer review and publication.

Many institutions and research funders have stated policies on open access and we advise authors check these before submitting an article. Information on policies at some institutions and funders can be found at <u>SHERPA Juliet</u> or <u>ROARMAP</u>.

#### Gold open access

Authors can make their final published article immediately free to read and reuse by others in all of IOP Publishing's primary research journals and many of the journals we publish on behalf of our society partners.

We publish a range of <u>fully open access journals</u> or provide the option to publish under an open access licence in most of our subscription-based journals.

All authors publishing on an open access basis in IOP Publishing's journals retain copyright and publish under a <u>CC-BY licence</u>.

#### Green open access

Authors publishing in one of IOP Publishing's subscription-based journals can archive the accepted version of their article on a personal website immediately or on an institutional or subject repository 12 months after publication. A preprint of the article can be posted at any time on non-commercial repositories or preprint servers such as arXiv. Further information about green open access.

Find out more about open access at IOP Publishing

Fully open access journals

Hybrid open access journals

Transformative and institutional open access agreements

Information about open access publication charges

#### **Subject collections**

## Ao clicar em Coleções de assuntos, (Coleções por área) veremos os artigos publicados em qualquer periódico que tratem desses tópicos específicos compilados por áreas temáticas.

## Subject collections

Discover the latest research published in your subject area from across our portfolio of leading journals, an award-winning digital book programme, conference proceedings and expert science journalism.

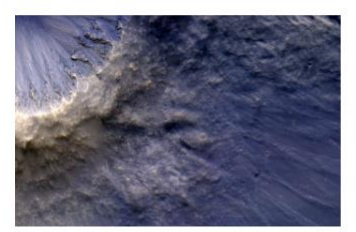

Astronomy and astrophysics

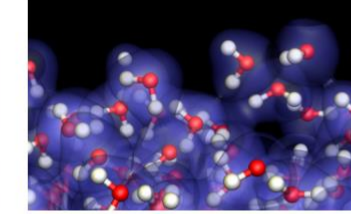

Atomic and molecular physics

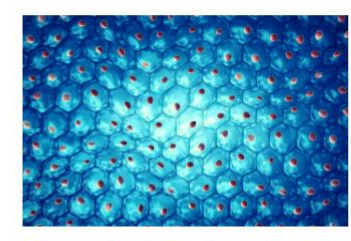

**Biomedical engineering** 

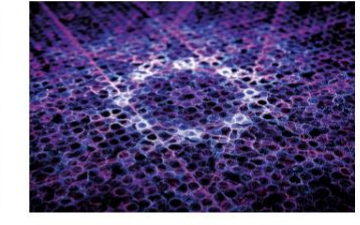

**Condensed matter** 

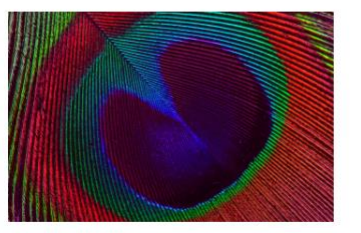

Education

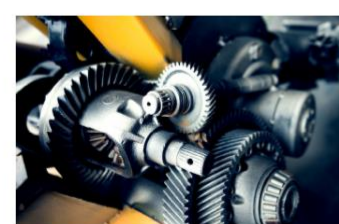

Engineering

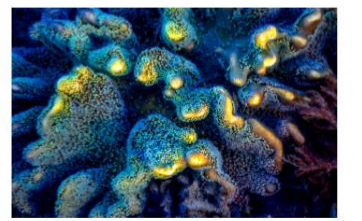

**Environment and energy** 

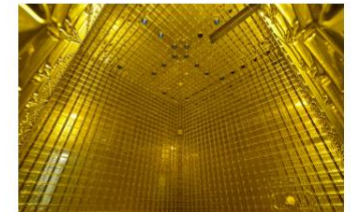

Instrumentation and measurement

#### ABOUT IOP LINKS

| About 101 science                        |       |
|------------------------------------------|-------|
| IOP Publishing open access p             | olicy |
| How to access IOPscience                 |       |
| Institutional login for remote<br>access |       |
| Accessibility                            |       |
| STACKS                                   |       |
| IOP Journal Archive                      |       |
| IOPscience extra                         |       |
| Tutorials                                |       |
| Setcor Conference Series                 |       |
| Remote Access Guidelines                 |       |
|                                          |       |

#### **IOP Conference Series**

Ao clicar em IOP Conference Series (Anais de Palestras) iremos ver a página da IOP Conference Series, com todos os dados de interesse, desde os volumes publicados, a publicar, para obter uma cotação, etc...

> **IOP** Publishing Q About us | Publications 🔻 | Researchers | Librarians 🔻 | Partners 🔻 | Open Physics | News | Contacts | Bookstore | Jobs 🔻 CONFERENCE SERIES More info About us The open-access IOP Conference Series provides a fast, versatile and cost-effective Authors proceedings publication service for your conference. Proceedings are an important part of Organizers the scientific record, documenting and preserving work presented at conferences worldwide. Request quote View forthcoming volumes Key publishing subject areas include: physics, materials science, environmental science, Contact us bioscience, engineering, computational science and mathematics.

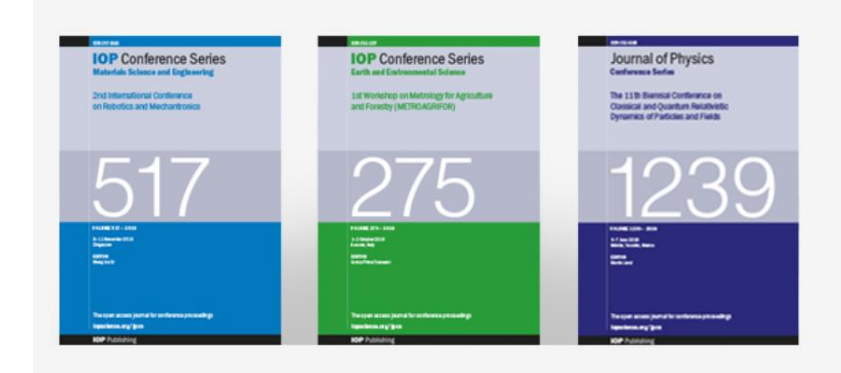

#### Publish your proceedings with IOP

From plenary to poster papers, large or small events, core physics to multidisciplinary, we can accommodate them all. Papers are widely indexed and discoverable across all major discovery services. *IOP Conference Series* receives more than 4 million article downloads per year, with all articles open access and free to download in perpetuity. Learn more

Request a quote

View published volumes

Journal of Physics: Conference Series (JPCS)

IOP Conference Series: Materials Science and Engineering (MSE)

IOP Conference Series: Earth and Environmental Science (EES)

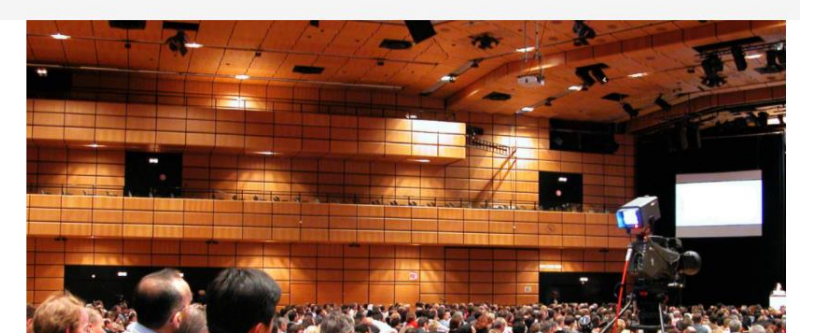

## **Publishing Partners**

Ao clicar em **Publishing partners** (Periódicos por parceiro) veremos todas as revistas por parceiro de publicação.

## Journals

| Current titles Publishing partners Archive titles |                                                        |
|---------------------------------------------------|--------------------------------------------------------|
| All 0-9 A B C D E F G H I J K L                   | M N O P Q R S T U V W X Y Z                            |
| A                                                 | IOP Conference Series: Earth and Environmental Science |
| American Astronomical Society IZ                  | IOP Conference Series: Materials Science and           |
| Research Notes of the AAS                         | Engineering                                            |
| The Astronomical Journal                          | IOP SciNotes                                           |
| The Astrophysical Journal                         | Inverse Problems                                       |
| The Astrophysical Journal Letters                 | Journal of Breath Research                             |
| The Astrophysical Journal Supplement Series       | Journal of Micromechanics and Microengineering         |
| The Planetary Science Journal                     | Journal of Neural Engineering                          |
| Astro Ltd 🕅                                       | Journal of Optics                                      |
|                                                   | Journal of Physics A: Mathematical and Theoretical     |
| Laser Physics                                     | Journal of Physics B: Atomic Molecular and Optical     |
| Laser Physics Letters                             | Physics                                                |

## Link direto para a coleção de e-books (\* sujeito a compra)

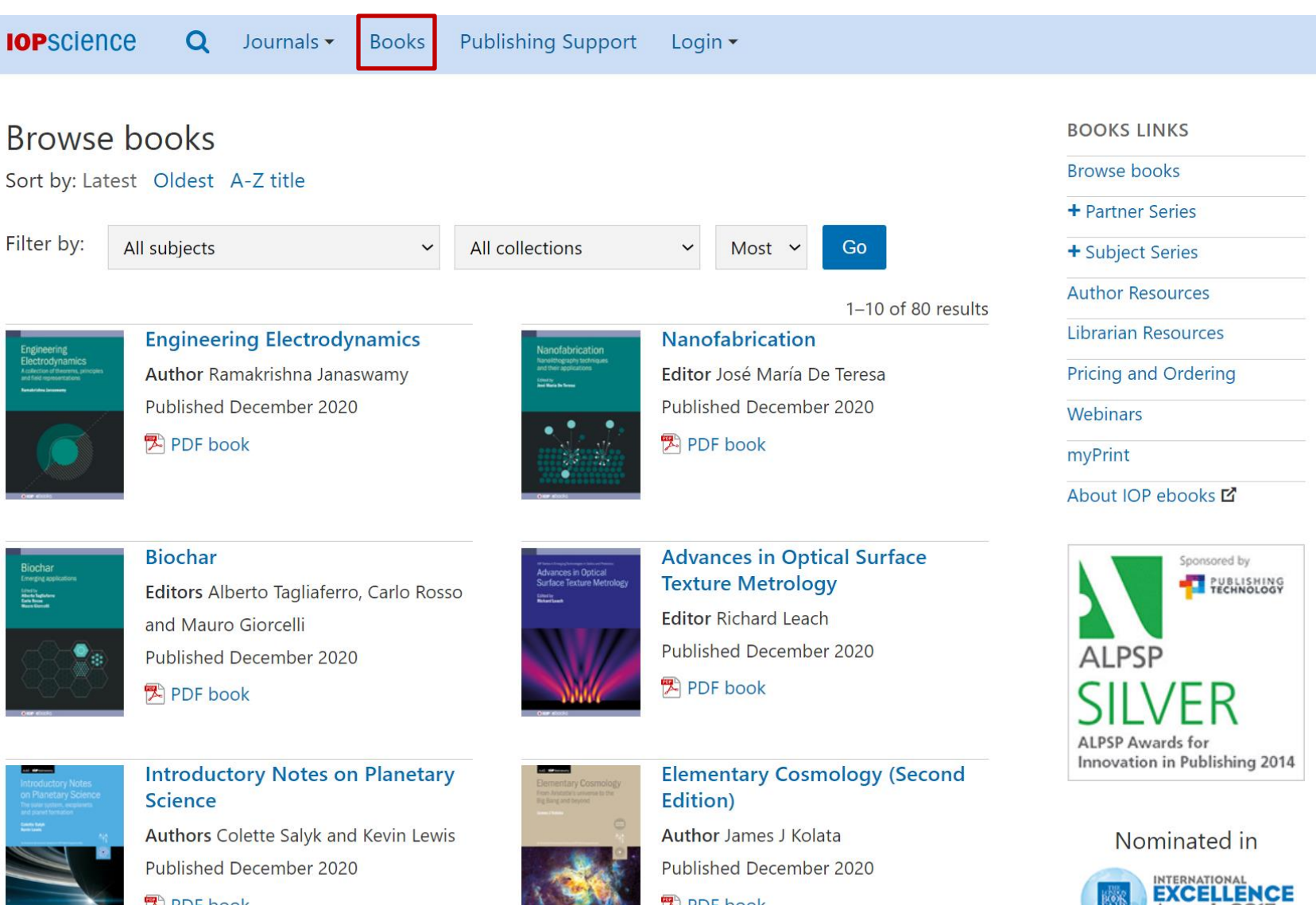

PDF book

PDF book

## Nosso acervo de livros eletrônicos em modelo perpétuo com possibilidade de download por capítulo ou do livro completo em formato: PDF, ePub ou Kindle.

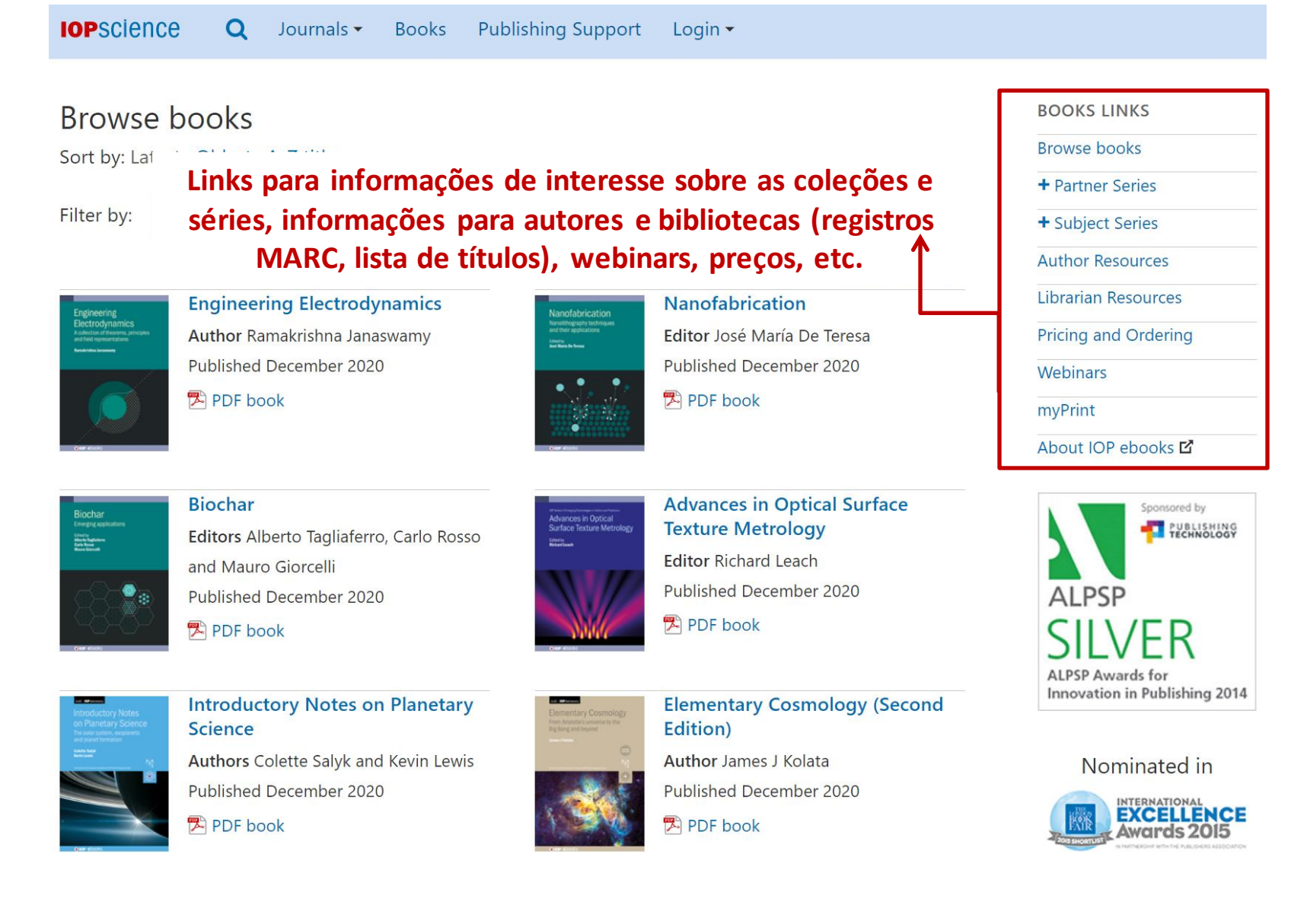

Você pode explorar toda a nossa coleção de e-books

## BOOKS LINKS

Browse books

Partner Series

+ Subject Series

Author Resources

Librarian Resources

Pricing and Ordering

Webinars

myPrint

About IOP ebooks 🗹

Acesso rápido a coleções e séries específicas do programa

Veja a lista completa de registros MARC e KBART na página de **Recursos do Bibliotecário**.

Se sua instituição tiver acesso a um livro, você terá a opção de solicitar uma cópia impressa a um preço reduzido.

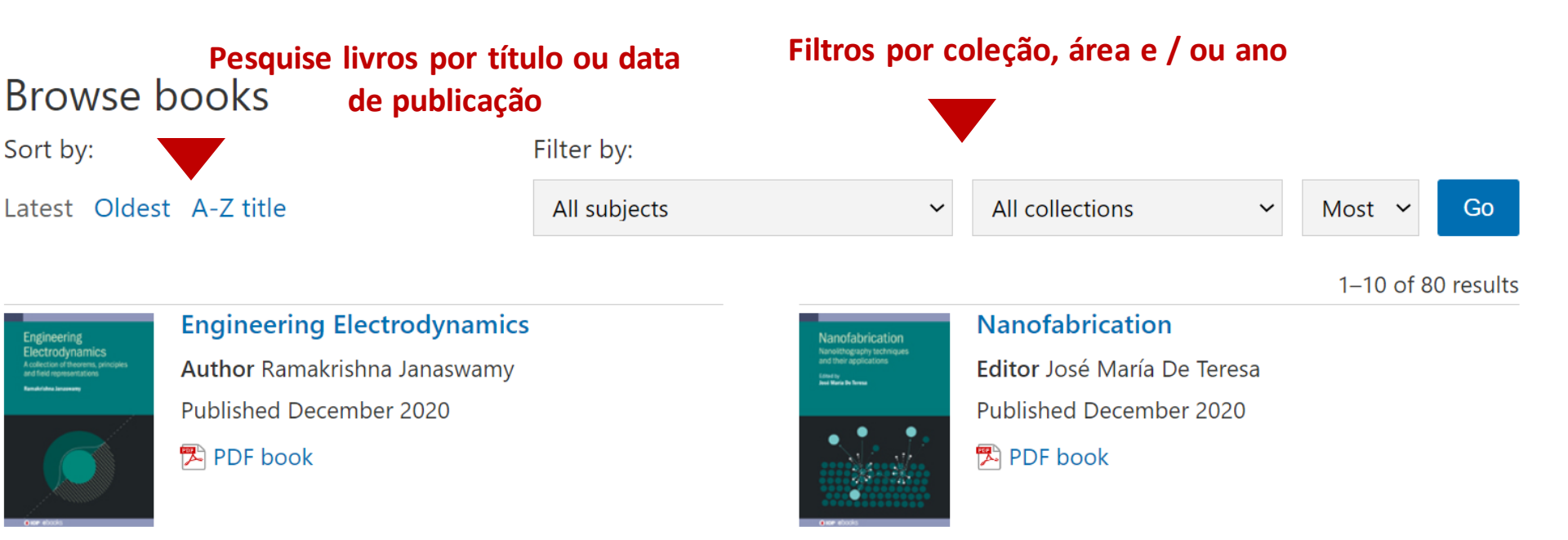

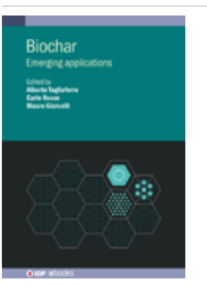

#### Biochar

**Editors** Alberto Tagliaferro, Carlo Rosso and Mauro Giorcelli Published December 2020

🔁 PDF book

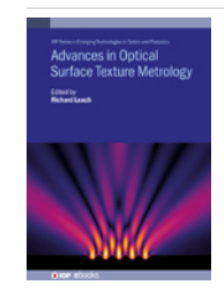

#### Advances in Optical Surface Texture Metrology

Editor Richard Leach Published December 2020

🔁 PDF book

## **Books: Título individual**

#### Visite a página individual de cada e-book para:

- Ler o livro em diferentes formatos
- Ver o índice
- Saber mais sobre o autor e livro
- Ver conteúdo multimídia associado

#### Effective Science Communication (Second Edition) A practical guide to surviving as a scientist

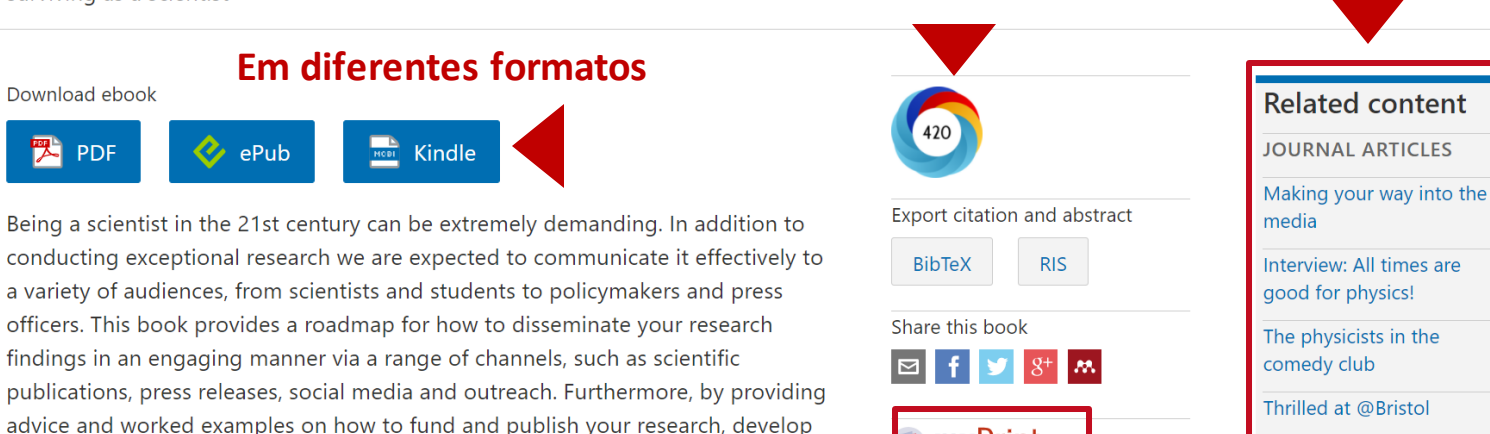

Altmetria

Sam Illingworth and Grant Allen

May 2020

Authors

Published

#### essential. Descrição do livro

Copyright © IOP Publishing Ltd 2020 Online ISBN: 978-0-7503-2520-2 • Print ISBN: 978-0-7503-2518-9

additional skills and support inclusive practices, this book provides a

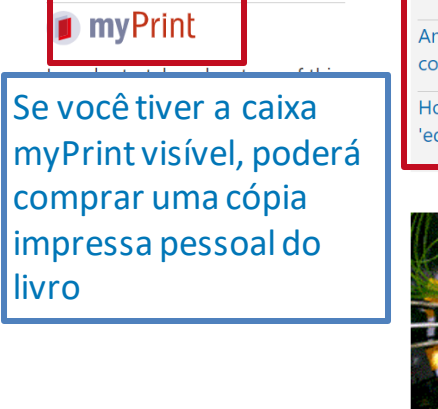

## An astronomical survey conducted in Belgium How to become an 'edupreneur'

Conteúdo Relacionado

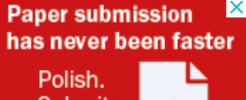

Table of contents About Book

Authors

Find out how we improve journal peer review

Our unique peer-review service

for authors and reviewers

Multimedia

**IOP** Publishing

comprehensive handbook for how to be a successful scientist. This second edition

brings the text up to date and includes additional material, while retaining the

combination of clear insight and practical advice that made the first edition

Publishing Support (Suporte de Publicação) fornece orientação e conselhos gratuitos para publicação com IOP. Um guia passo a passo, respondendo a perguntas frequentes sobre os tópicos de maior interesse, esta seção o guiará em cada etapa de sua jornada como autor, revisor ou organizador de conferências.

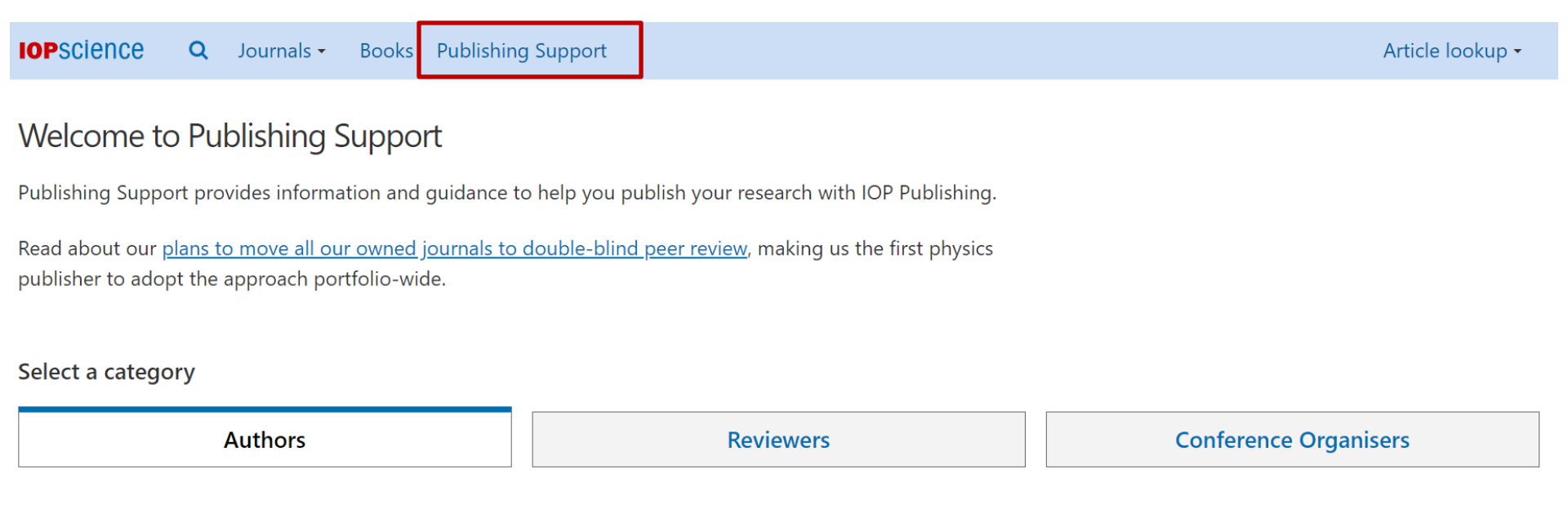

O menu Autores (Authors) oferece acesso a informações vitais sobre todos os aspectos da publicação de um artigo de periódico, livro ou conferência na IOP, bem como ferramentas de suporte, políticas e muito mais.

Select a category

| Authors |                                                                                                    |                                                                                                    | Reviewers                     |                                                                                                    | Conference Organisers                                               |                                                                                                    |   |
|---------|----------------------------------------------------------------------------------------------------|----------------------------------------------------------------------------------------------------|-------------------------------|----------------------------------------------------------------------------------------------------|---------------------------------------------------------------------|----------------------------------------------------------------------------------------------------|---|
|         |                                                                                                    |                                                                                                    |                               |                                                                                                    |                                                                     |                                                                                                    |   |
|         | Author guidelines<br>Get help and guidance on<br>choosing the right journal, writing<br>your article and how the<br>submission process works. | Journals<br>View and contact our<br>Open access journals<br>information about ou<br>transfer service | journals,<br>and<br>r article | Track my article<br>By entering your manuscrip<br>the progress of your manus<br>what you need to do next.<br>You can <u>track your article or</u><br>Manuscript ID e.g: NANO-12<br>Submit | t ID in the searc<br>cript, how long<br><u>n WeChat</u> too.<br>234 | h box below, you will be able to see<br>it will typically take in that stage and                                                                         |   |
|         | Author services and tools                                                                                                    | <b>Open Access</b><br>Find out about open a<br>publishing options, po<br>prices at IOP Publishin     | access<br>olicies and<br>ng.  | Copyright and<br>Permissions<br>View information and resou<br>help you with our copyright<br>permissions policies                                                                         | rces to 🔥                                                           | Conference<br>proceedings<br>Are you preparing a paper for a<br>conference? These resources will<br>help you to get your paper ready<br>for publication. | > |
|         | Covid-19 Response<br>and Guidance                                                                                                    | Books                                                                                                | out writing a                 |                                                                                                    |                                                                     |                                                                                                    |   |

>

As the COVID-19 crisis has unfolded, we have been dedicated to supporting and protecting our

>

If you are thinking about writing a book or have already started, this section will provide you with all the information you need.

Se você for um revisor, poderá visualizar todas as diretrizes e políticas por meio do menu Revisores, dependendo da função (revisor de periódico ou livro eletrônico).

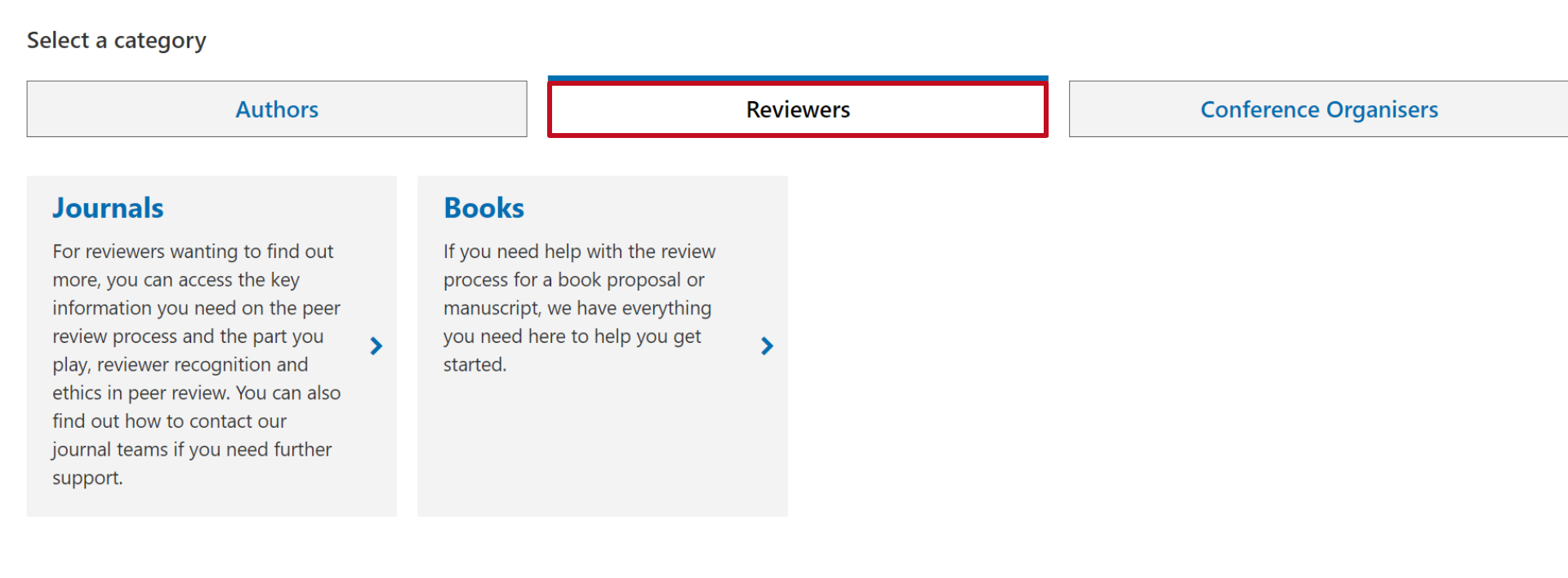

No menu Organizadores da Conferência (Conference Organisers) você terá uma visão geral da série de conferências da IOP e mais informações sobre políticas, procedimentos e informações de interesse.

Select a category

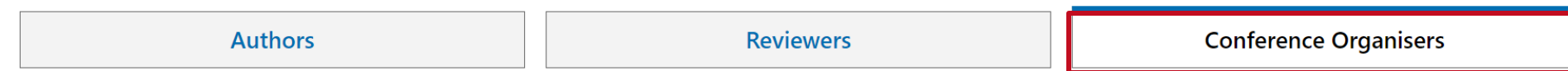

#### Conference organisers

The open access IOP Conference Series provides a fast, versatile and cost-effective proceedings publication service for your conference. Key publishing subject areas include: physics, materials science, environmental science, bioscience, engineering, computational science and mathematics.

#### Go back one step

| Choosing your<br>publisher and<br>publication        | > | IOP Conference Series<br>publication<br>procedure | > | Peer review policy | Proceedings policy on<br>Impact Factors | > |
|------------------------------------------------------|---|---------------------------------------------------|---|--------------------|-----------------------------------------|---|
| Where are<br>Conference<br>Proceedings<br>abstracted | > | Contact us                                        | > |                    |                                         |   |

## A IOP Publishing trabalha em parceria com a Editage para oferecer uma ampla gama de serviços de publicação para nossos autores.

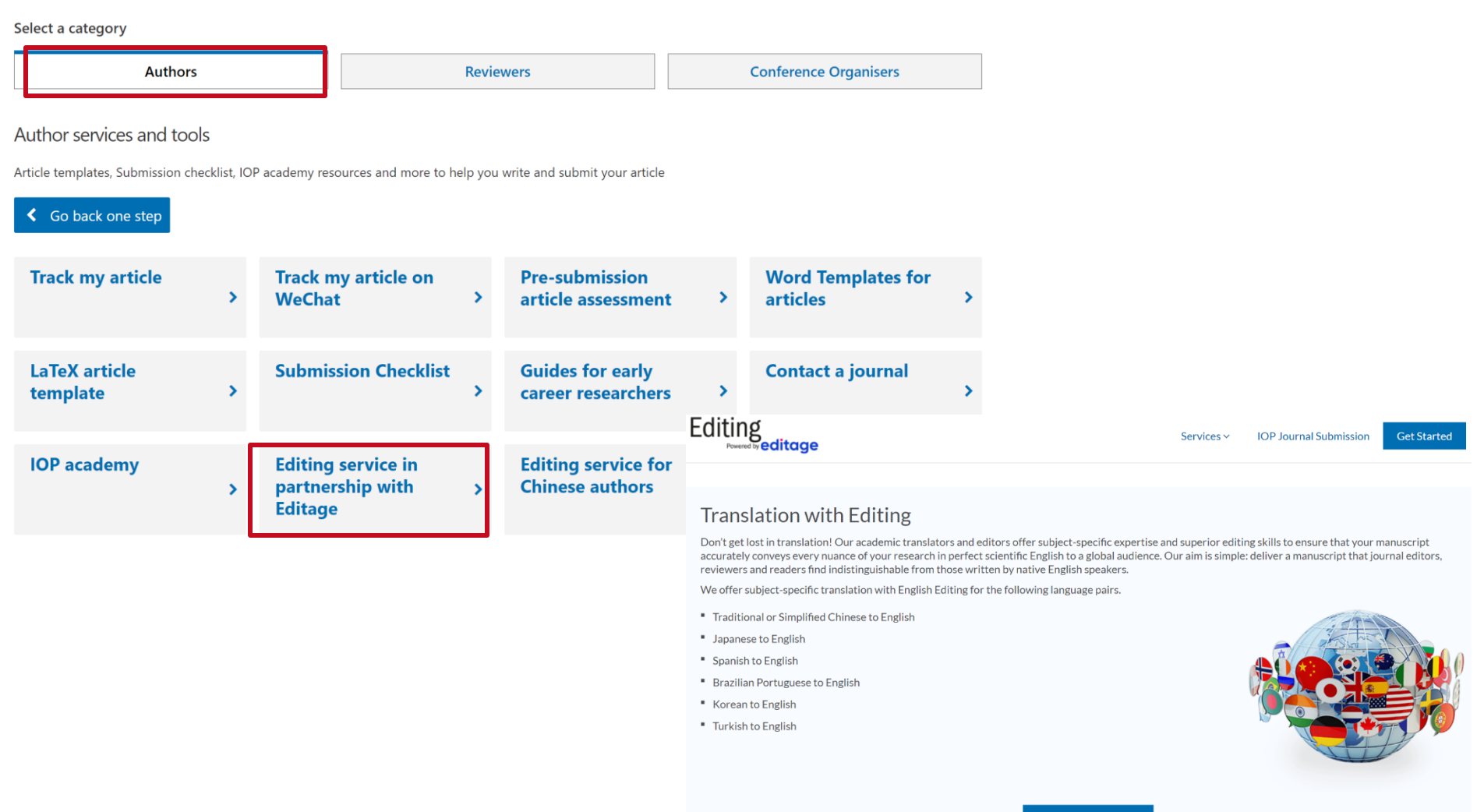

Se você quiser ajuda na tradução de sua pesquisa, suporte para garantir que seu manuscrito transmita sua ideia com precisão no idioma inglês, além de receber suporte de edição, o IOP Publishing and Editage pode fornecer isso em vários idiomas, incluindo Portugues do Brasil.

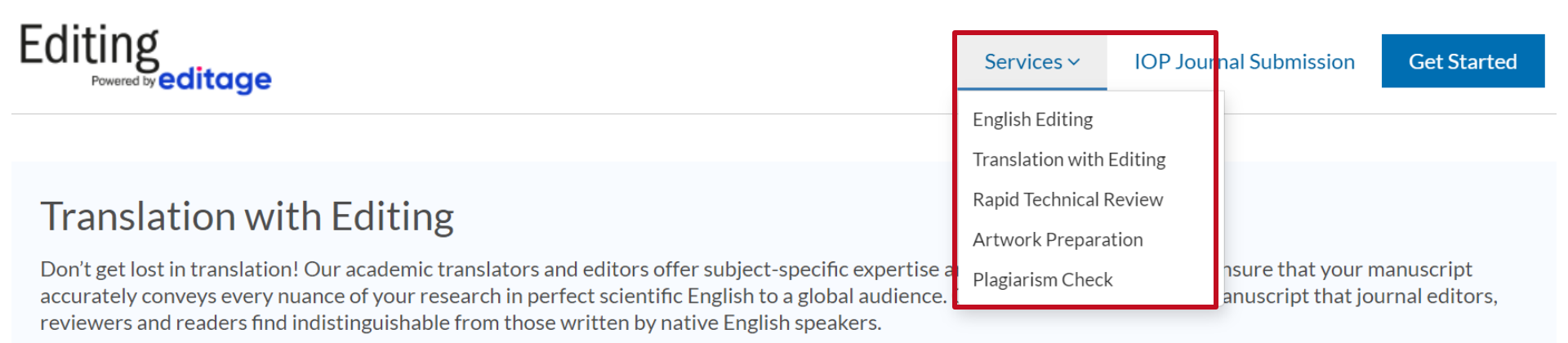

We offer subject-specific translation with English Editing for the following language pairs.

- Traditional or Simplified Chinese to English
- Japanese to English
- Spanish to English
- Brazilian Portuguese to English
- Korean to English
- Turkish to English

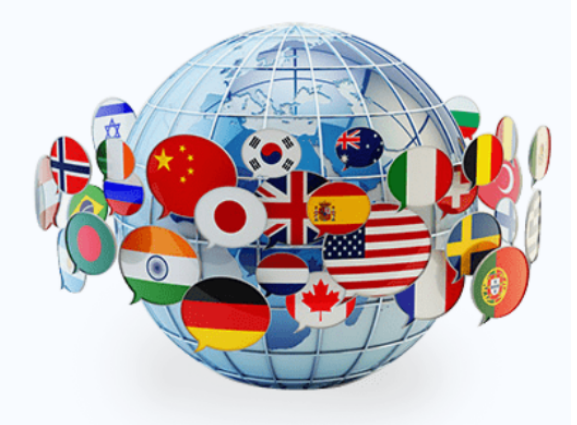

#### Crie uma conta em IOPscience

Isso nos permitirá gerenciar nossa sessão, salvar pesquisas, criar tags e alertas e recuperar downloads

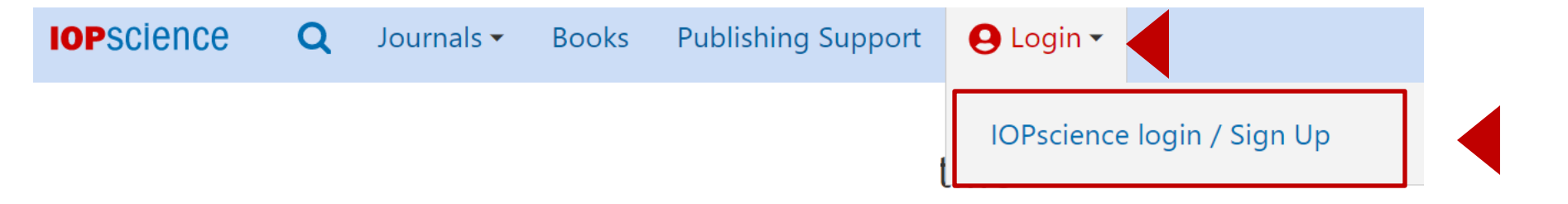

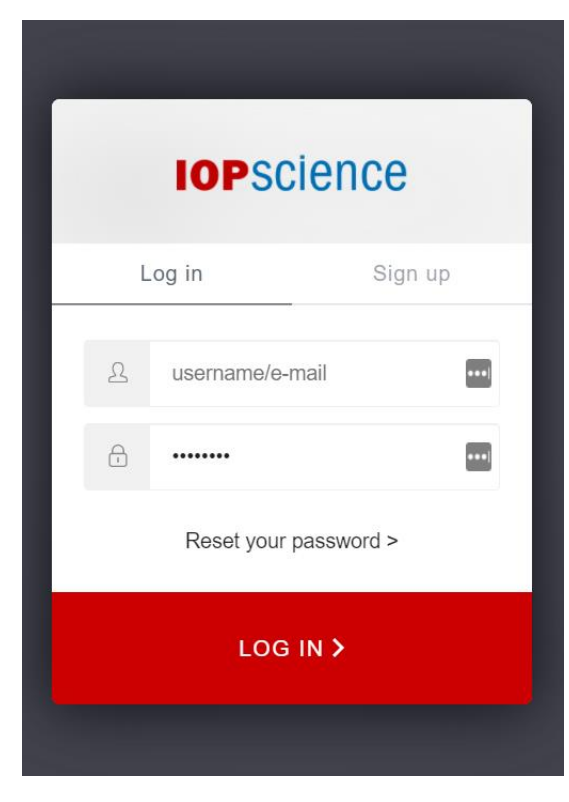

Clique em Login e depois em IOPscience login / Sign up para criar uma conta e preencher o formulário com os dados necessários

#### Nossa conta no IOPscience

### Assim que o formulário for preenchido e nossa conta criada, podemos administrá-la

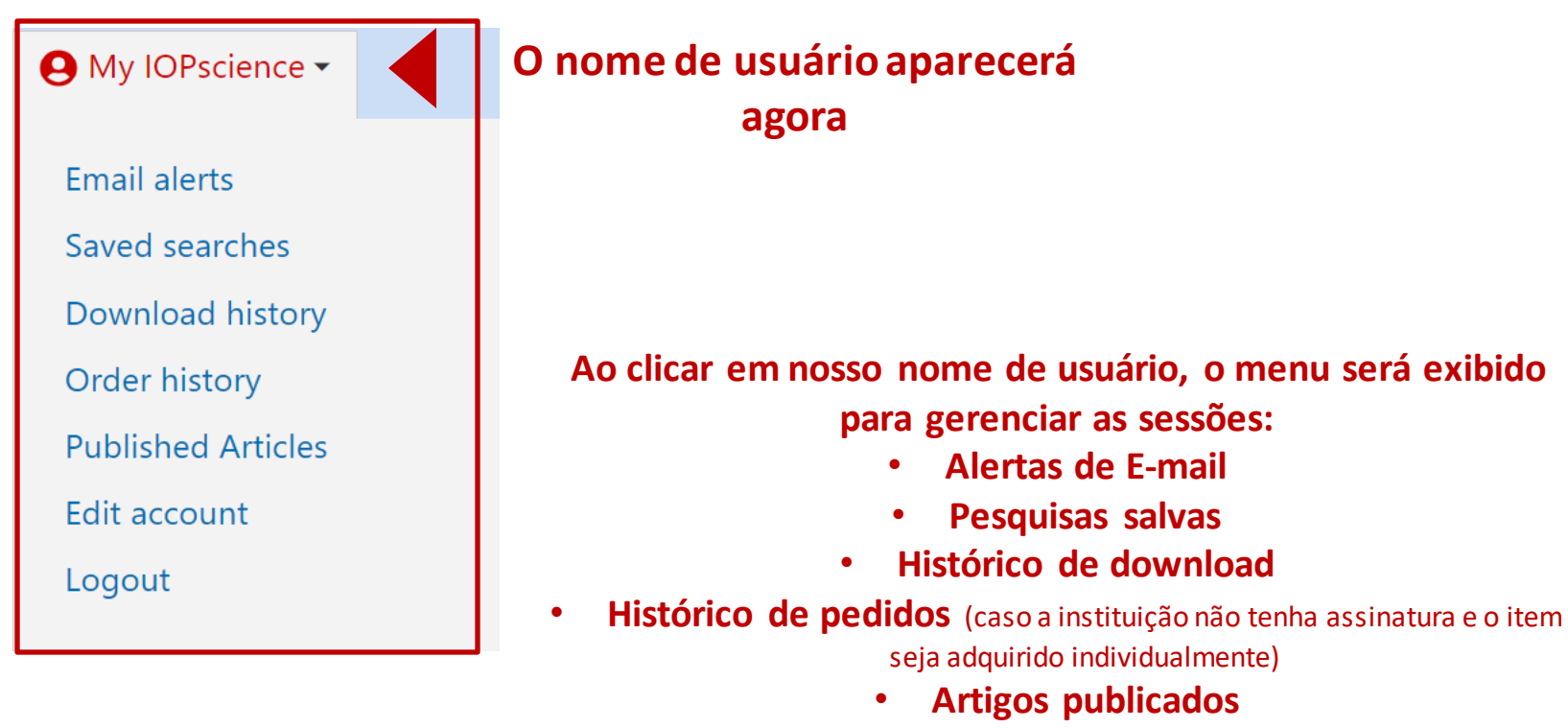

- Editar conta
  - Sair

My IOPscience

Em My IOPscience você pode gerenciar toda sua sessão, pesquisas salvas, alertas de e-mail, downloads, compras e artigos publicados por meio de diferentes guias

### Guias de administração

| ivity for seler    |                       |                   |                    |                           |                    |
|--------------------|-----------------------|-------------------|--------------------|---------------------------|--------------------|
| Saved searches     | E-mail alerts         | Downloads         | Order history      | Published articles        |                    |
| Below is a comple  | ete list of all the F | ull Text HTML ar  | nd PDFs that you h | ave downloaded over the p | past three months. |
| Cosmological pe    | rturbations in Pal    | latini formalism  |                    |                           | Date downloaded:   |
|                    |                       |                   |                    |                           | 13/07/2021 19:44   |
| Detecting gravita  | ational waves from    | m cosmological    | phase transitions  | with LISA: an update      | Date downloaded:   |
|                    |                       |                   |                    |                           | 13/07/2021 19:43   |
| Quantifying the o  | consensus on ant      | hropogenic glol   | bal warming in th  | e scientific literature   | Date downloaded:   |
|                    |                       |                   |                    |                           | 24/06/2021 22:05   |
| Study of Linear S  | weep Voltammet        | ry in Tequila and | d Raicilla Samples | ;                         | Date downloaded:   |
|                    |                       |                   |                    |                           | 07/06/2021 15:19   |
| First-passage stat | tistics under stoc    | hastic resetting  | in bounded doma    | ains                      | Date downloaded:   |
|                    |                       |                   |                    |                           | 07/01/2021 22:06   |
| How a finite pote  | ential barrier deci   | reases the mean   | first-passage tim  | e                         | Date downloaded:   |
|                    |                       |                   |                    |                           | 07/01/2021 22:06   |
|                    |                       |                   |                    |                           |                    |

## Todas as páginas individuais de cada uma das revistas são as mesmas e encontraremos as mesmas informações

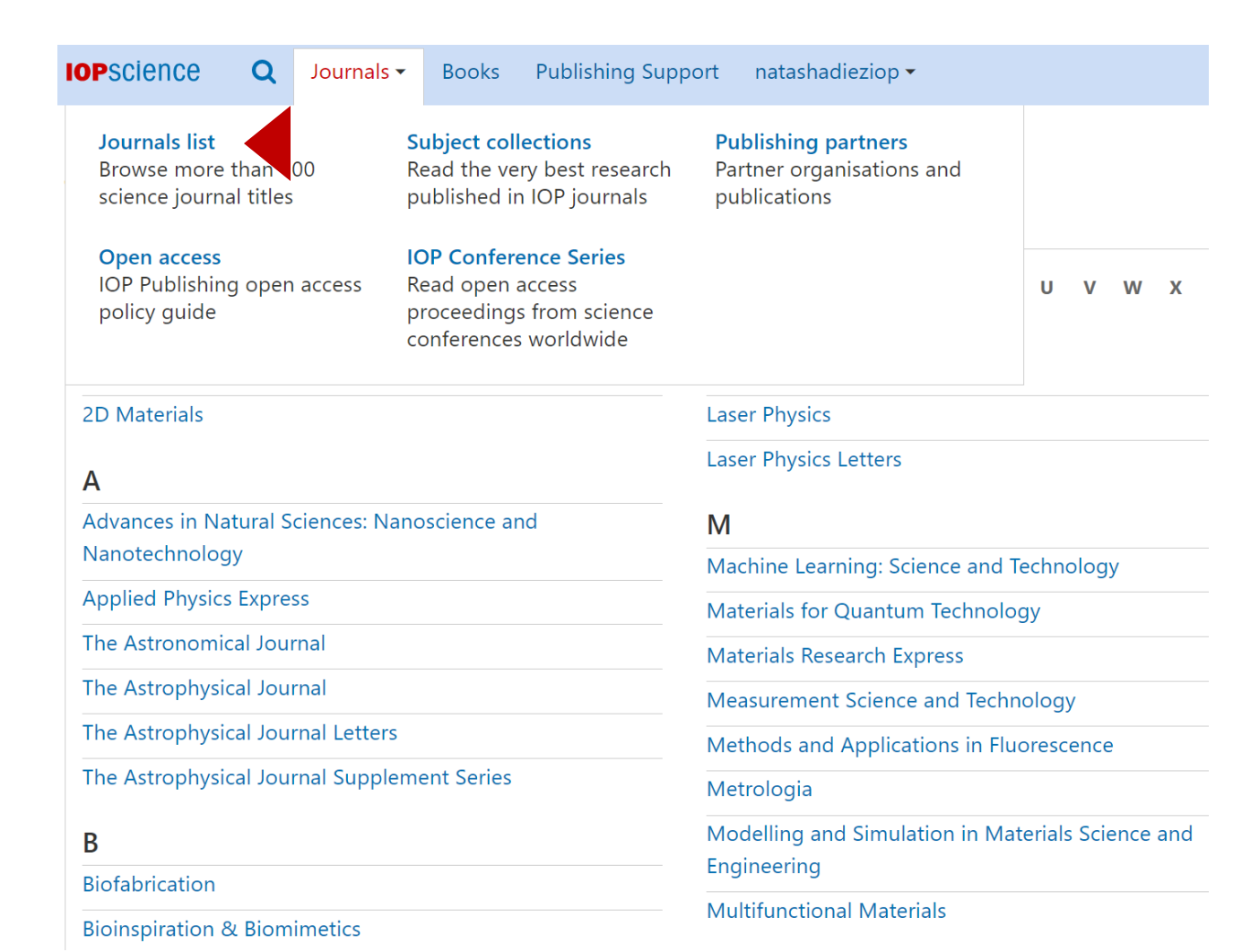

Clique em Periódicos, depois em Lista de Periódicos (Journal List) e escolha o periódico de nosso interesse

#### **New Journal of Physics**

The open access journal at the forefront of physics

## Informações gerais do periódico

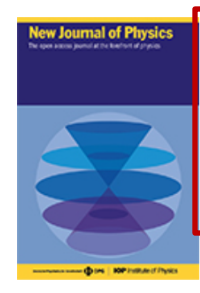

New Journal of Physics (NJP) publishes important new research of the highest scientific quality with significance across a broad readership. The journal is owned and run by scientific societies, with the selection of content and the peer review managed by a prestigious international board of scientists.

Submit an article

Track my article

Sign up for new issue notifications RSS

### Métricas relevantes para publicação

+ Open abstract

#### 5 days

More Information

Median submission to first decision before peer review 51 days Median submission to first decision after peer review

3.729 Impact factor

#### 6.1 Citescore

Focus on Nonlinear Metasurface

Current volume

Journal archive

Vol 23, 2021

Focus issues

Number 7, July 2021

## Fator de impacto

| Most read            | Open all abstracts                                                                                                    | Environment<br>Communicat |
|----------------------|----------------------------------------------------------------------------------------------------|---------------------------|
| Most cited           | OPEN ACCESS                                                                                                    | Environment               |
| Latest articles      | Tunable photonic spin Hall effect due to the chiral Hall effect in strained Weyl semimetals                                   | Environment               |
|                      | Guangyi Jia et al 2021 New J. Phys. 23 073010                                                                                 | Journal of Ph             |
| Review articles      | + Open abstract 📰 View article 🔀 PDF 🔗 ePub                                                                                   | Communicat                |
| Accepted manuscripts | OPEN ACCESS                                                                                                    | JPhys Energy              |
| Trending             | Full configuration interaction simulations of exchange-coupled donors in silicon using multi-<br>valley effective mass theory | JPhys Materia             |
|                      | Benjamin Joecker et al 2021 New J. Phys. 23 073007                                                                            | IPhys Photor              |

🔊 PDF

View article

#### Parceiro editorial (quando aplicável) Deutsche Physikalische Gesellschaft

 $\sim$ Go

 $\sim$ Go

Go

**IOP** Institute of Physics

#### Para enviar um artigo para este periódico

| JOURNAL LINKS                                                |
|--------------------------------------------------------------|
| Submit an article                                            |
| About the journal                                            |
| Editorial Board                                              |
| Author guidelines                                            |
| Review for this journal                                      |
| Publication charges                                          |
| News and editorial                                           |
| Awards                                                       |
| Journal collections                                          |
| Contact us                                                   |
| OPEN ACCESS PUBLICATIONS                                     |
| Environmental Research:<br>Infrastructure and Sustainability |
| Environmental Research<br>Communications                     |
| Environmental Research Letters                               |
| Journal of Physics<br>Communications                         |
|                                                              |

terials

JPhys Photonics

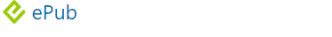

Continue

**New Journal of Physics** 

The open access journal at the forefront of physics

## Lista de volumes, retrospectiva e edições especiais

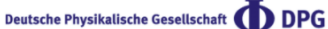

**IOP** Institute of Physics

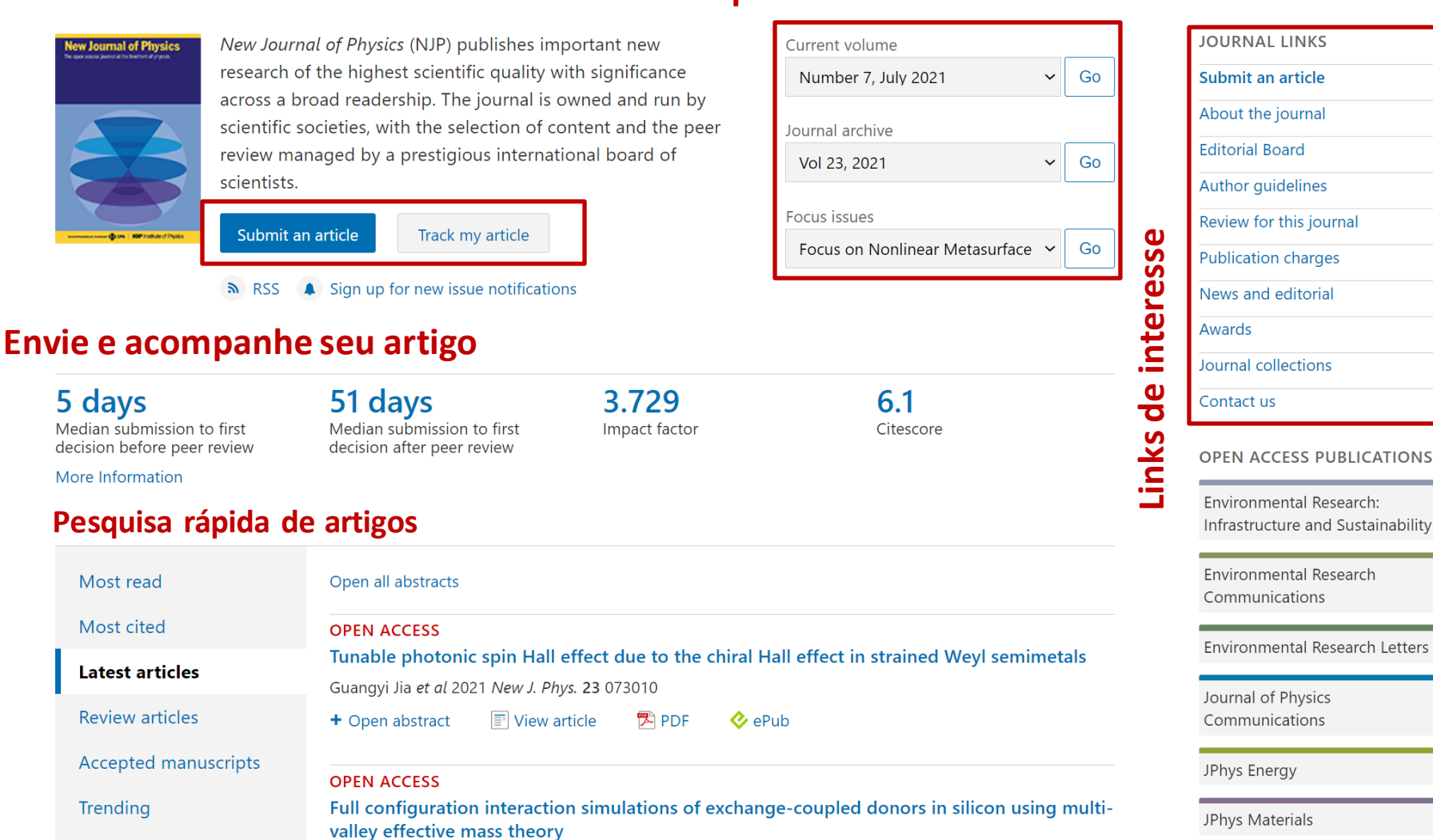

JPhys Photonics

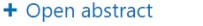

Benjamin Joecker et al 2021 New J. Phys. 23 073007

📰 View article 🛛 🏲 PDF

📀 ePub

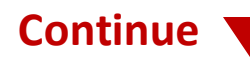

Open all abstracts

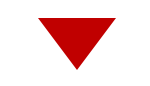

#### Most read

Most cited

Latest articles

**Review articles** 

Accepted manuscripts

Trending

| OPEN ACCESS                |                              |                     |                    |
|----------------------------|------------------------------|---------------------|--------------------|
| Quantum princip            | ole of relativity            |                     |                    |
| Andrzej Dragan and         | d Artur Ekert 2020 <i>Ne</i> | ew J. Phys. 22      | 033038             |
| + Open abstract            | Uiew article                 | 🔁 PDF               | 📀 ePub             |
| OPEN ACCESS                |                              |                     |                    |
| The theory of va           | riational hybrid q           | uantum-cla          | assical algorithms |
| Jarrod R McClean e         | t al 2016 New J. Phys        | s. <b>18</b> 023023 |                    |
| + Open abstract            | Tiew article                 | 🔁 PDF               |                    |
| OPEN ACCESS                |                              |                     |                    |
| The physics of b           | adminton                     |                     |                    |
| Caroline Cohen <i>et c</i> | al 2015 New J. Phys. 1       | <b>17</b> 063001    |                    |
| + Open abstract            | View article                 | 🔁 PDF               |                    |
| OPEN ACCESS                |                              |                     |                    |
| Twin vortex com            | puter in fluid flov          | V                   |                    |
| Ken Goto <i>et al</i> 2021 | 1 New J. Phys. 23 063        | 051                 |                    |
| + Open abstract            | View article                 | 🔁 PDF               | 📀 ePub             |
| OPEN ACCESS                |                              |                     |                    |
| Controlled doub            | le-slit electron dif         | ffraction           |                    |
| Roger Bach <i>et al</i> 20 | 13 New J. Phys. <b>15</b> 03 | 33018               |                    |
| + Open abstract            | View article                 | 🔁 PDF               |                    |
|                            |                              |                     |                    |

Artigos mais lidos, mais citados, os últimos publicados, os selecionados, os manuscritos aceitos e os artigos que estão em tendência neste periódico

#### Pesquisas

Na parte superior, o campo de pesquisa estará sempre disponível

## Insira o termo de pesquisa \* quando o menu abrir e clique em pesquisar

| IOPscience | Q | Journals 🗸 | Books       | Publishing Support | 0 | My IOPscience - |       |                 |        |
|------------|---|------------|-------------|--------------------|---|-----------------|-------|-----------------|--------|
|            |   |            |             |                    |   |                 |       |                 |        |
|            |   | graphen    | e           |                    |   |                 |       |                 | Search |
|            |   |            |             |                    |   |                 |       |                 |        |
|            |   | ARTICLE    | LOOKUP      |                    |   |                 |       |                 |        |
|            |   | New J.     | Phys. (1998 | - present)         | ~ | Volume          | Issue | Article or page | Lookup |

\* Da mesma forma, você pode pesquisar por autor, afiliação, doi, etc.

#### **Refinar Busca**

| Refine your search<br>+ Date published                                                        | The top 500 results for "graphene" are:                                                                                                    | Organizar por:<br>Relevância<br>Mais recente<br>Mais antigo |  |  |  |  |  |
|-----------------------------------------------------------------------------------------------|----------------------------------------------------------------------------------------------------|-------------------------------------------------------------|--|--|--|--|--|
| + Journals                                                                                    | Showing 1-10 of 500 Email alert <b>N</b> RSS search Sort by                                                                                                    |                                                             |  |  |  |  |  |
| + Authors                                                                                     | BOOK CHAPTER                                                                                                    | Relevance                                                   |  |  |  |  |  |
| + Publication type                                                                            | Graphene                                                                                                    | Most recent                                                 |  |  |  |  |  |
| + Open access                                                                                 | N M Ravindra, Sita Rajyalaxmi Martni and Asanel Banobre<br>Pages 6-1 to 6-3                                                                                                    | Oldest                                                      |  |  |  |  |  |
| Apply filters Clear filters                                                                   | Chapter 6 from <i>Radiative Properties of Semiconductors</i> (2017)                                                                                                    | Relevance                                                   |  |  |  |  |  |
|                                                                                               | 🛨 Open abstract 🛛 🗐 View chapter 🥂 PDF chapter 🛛 🔗 ePub chapter                                                                                                    | Relevance                                                   |  |  |  |  |  |
| Refine a pesquisa<br>por:<br>Data de publicação<br>Periódico<br>Autores<br>Tipo de publicação | BOOK CHAPTER         Graphene         Pages 4-1 to 4-22         Chapter 4 from The Mystery of Carbon (2019)         + Open abstract       Image: PDF chapter         Ø OOK CHAPTER         Graphene         S C Chen, J Y Wu, C Y Lin and M F Lin         Pages 3-1 to 3-20         Chapter 3 from Theory of Magnetoelectric Properties of 2D Systems (2017)                      |                                                             |  |  |  |  |  |
| (livro ou artigo de                                                                           | 🛨 Open abstract 🛛 🗐 View chapter 🛛 🔁 PDF chapter 🛛 🔗 ePub chapter                                                                                                    |                                                             |  |  |  |  |  |
| periódico)<br>Artigos em acesso<br>aberto                                                     | JOURNAL ARTICLE       OPEN ACCESS         Temperature dependence of graphene and N-doped graphene for gas sensor applications         R Panyathip, S Choopun, P Singjai and S Sakulsermsuk         2017 J. Phys.: Conf. Ser. 901 012076         https://doi.org/10.1088/1742-6596/901/1/012076         + Open abstract       Image: PDF         JOURNAL ARTICLE       OPEN ACCESS |                                                             |  |  |  |  |  |

Study on the Application of Graphene Polymer Material in Sports Equipment

Baoyan Fu and Jianxin Gao

2020 J. Phys.: Conf. Ser. 1676 012044 https://doi.org/10.1088/1742-6596/1676/1/012044

+ Open abstract View article

🔁 PDF

## **Refinar Busca**

| Refine your search                                                                          | The top 500 results for "graphene"                                                                                                    | are: Crear alertas y Feeds                                   |  |  |  |  |  |  |
|---------------------------------------------------------------------------------------------|----------------------------------------------------------------------------------------------------|--------------------------------------------------------------|--|--|--|--|--|--|
| + Date published                                                                            | Within: Anytime                                                                                                    | RSS                                                          |  |  |  |  |  |  |
| + Journals                                                                                  | Showing 1-10 of 500 Email alert 🔊 RSS search Sort by: Relevance 🗸                                                                                                    |                                                              |  |  |  |  |  |  |
| + Authors                                                                                   | BOOK CHAPTER<br>Graphene                                                                                                    |                                                              |  |  |  |  |  |  |
| <ul> <li>Publication type</li> <li>Articles (21349)</li> <li>Books content (247)</li> </ul> | N M Ravindra, Sita Rajyalaxmi Marthi and Asahel Bañobre<br>Pages 6-1 to 6-3<br>Chapter 6 from <i>Radiative Properties of Semiconductors</i> (2017)                                                                                     |                                                              |  |  |  |  |  |  |
| Open access     Apply filters     Clear filters                                             | + Open abstract 🔄 View chapter 🔁 PDF chapter                                                                                                    | 📀 ePub chapter                                               |  |  |  |  |  |  |
| Número de artigos e                                                                         | Graphene Pages 4-1 to 4-22 Chapter 4 from <i>The Mystery of Carbon</i> (2019)                                                                                                    |                                                              |  |  |  |  |  |  |
| conteúdo em livros com                                                                      | + Open abstract 📄 View chapter 🗭 PDF chapter                                                                                                    | 🔗 ePub chapter                                               |  |  |  |  |  |  |
| nosso termo de<br>pesquisa                                                                  | BOOK CHAPTER<br>Graphene<br>S C Chen, J Y Wu, C Y Lin and M F Lin<br>Pages 3-1 to 3-20<br>Chapter 3 from <i>Theory of Magnetoelectric Properties of 2D System</i>                                                                      | ns (2017)                                                    |  |  |  |  |  |  |
|                                                                                             | + Open abstract 🛛 🗐 View chapter 🛛 🎘 PDF chapter                                                                                                    | 📀 ePub chapter                                               |  |  |  |  |  |  |
|                                                                                             | JOURNAL ARTICLE       OPEN ACCESS         Temperature dependence of graphene and N-doped g         R Panyathip, S Choopun, P Singjai and S Sakulsermsuk         2017 J. Phys.: Conf. Ser. 901 012076         https://doi.org/10.1088/1 | raphene for gas sensor applications<br>742-6596/901/1/012076 |  |  |  |  |  |  |
|                                                                                             | + Open abstract 💿 View article 🔁 PDF                                                                                                    |                                                              |  |  |  |  |  |  |

#### **Procurar Resultados**

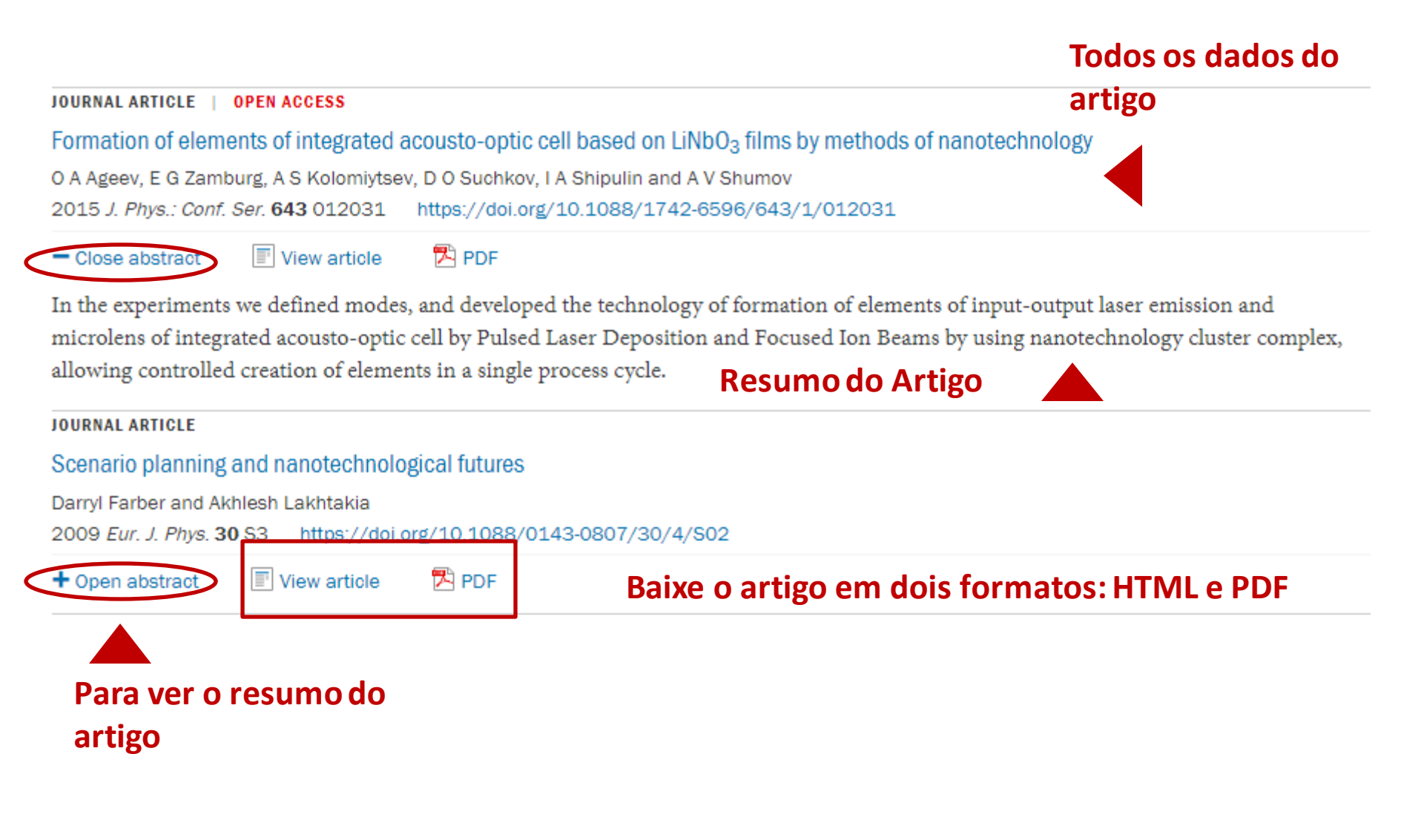

## Página do artigo - clicando no título

## Ao clicar em Ver artigo (View article) ou no título, nos leva à versão HTML do referido artigo

Informações do periódico e

Baixe em PDF e ePub\* (\* Disponível apenas em

quando o artigo foi publicado

#### LETTER • OPEN ACCESS • IOPSELECT

Quantifying the consensus on anthropogenic global warming in the scientific literature

John Cook<sup>1,2,3</sup>, Dana Nuccitelli<sup>2,4</sup>, Sarah A Green<sup>5</sup>, Mark Richardson<sup>6</sup>, Bärbel Winkler<sup>2</sup>, Rob Painting<sup>2</sup>, Robert Way<sup>7</sup>, Peter Jacobs<sup>8</sup> and Andrew Skuce<sup>2,9</sup> **Autores** 

Published 15 May 2013 • 2013 IOP Publishing Ltd Environmental Research Letters, Volume 8, Number 2 Citation John Cook et al 2012 Environ Res Lette 2 2014

Citation John Cook et al 2013 Environ. Res. Lett. 8 024024

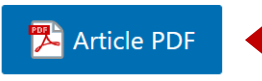

Figures - Reference

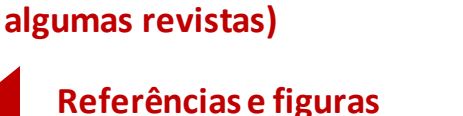

A perspective for this article has been published in 2013 Environ. Res. Lett. 8 031003

#### + Article information

Abstract

### Resumo do Artigo

We analyze the evolution of the scientific consensus on anthropogenic global warming (AGW) in the peer-reviewed scientific literature,

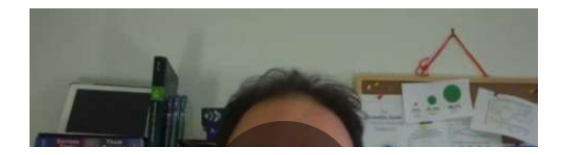

1253583 Total downloads 37244 Video abstract views

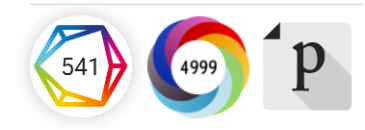

#### Turn on MathJax

Abstract

3. Results

4. Discussion

5. Conclusion

References

Acknowledgments

1. Introduction

2. Methodology

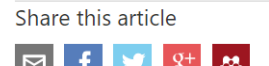

### Related content

JOURNAL ARTICLES

Consensus on consensus: a synthesis of consensus estimates on humancaused global warming

History and future of the scientific consensus on anthropogenic global warming

Comment on 'Quantifying the consensus on anthropogenic global warming in the scientific literature'

Assessing ExxonMobil's climate change communications (1977– 2014)

'Ye Olde Hot Aire'<sup>\*</sup>: reporting on human contributions to climate change in the UKtabloid press

The climate change consensus extends beyond climate scientists

## Página do artigo - clicando no título

### Ao clicar em Ver artigo ou no título, nos leva à versão HTML do referido artigo

#### LETTER • OPEN ACCESS • IOPSELECT

Quantifying the consensus on anthropogenic global warming in the scientific literature

John Cook<sup>1,2,3</sup>, Dana Nuccitelli<sup>2,4</sup>, Sarah A Green<sup>5</sup>, Mark Richardson<sup>6</sup>, Bärbel Winkler<sup>2</sup>, Rob Painting<sup>2</sup>, Robert Way<sup>7</sup>, Peter Jacobs<sup>8</sup> and Andrew Skuce<sup>2,9</sup>

Published 15 May 2013 • 2013 IOP Publishing Ltd

Environmental Research Letters, Volume 8, Number 2

Citation John Cook et al 2013 Environ. Res. Lett. 8 024024

#### 🔁 Article PDF

#### Figures • References •

A perspective for this article has been published in 2013 Environ. Res. Lett. 8 031003

#### + Article information

Abstract

## **Resumo do vídeo** (quando o periódico e o autor permitem)

We analyze the evolution of the scientific consensus on anthropogenic global warming (AGW) in the peer-reviewed scientific literature, examining 11 944 climate abstracts from 1991– 2011 matching the topics 'global climate change' or 'global warming'. We find that 66.4% of abstracts expressed no position on AGW, 32.6%

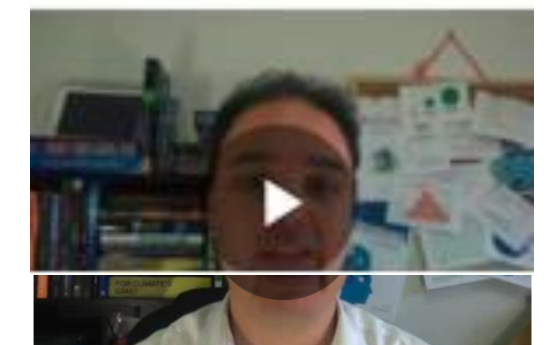

**Compartilhe o artigo** 

### Métricas do artigo

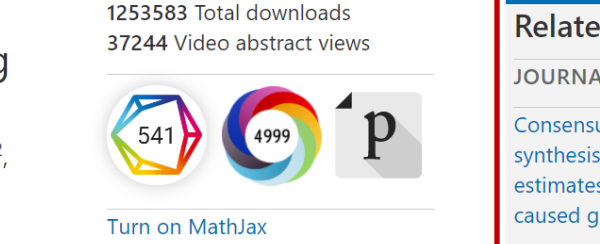

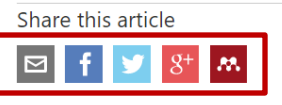

### Links para o conteúdo

#### Abstract

1. Introduction

2. Methodology

3. Results

4. Discussion

5. Conclusion

Acknowledgments

References

#### **Related content**

JOURNAL ARTICLES

Consensus on consensus: a synthesis of consensus estimates on humancaused global warming

History and future of the scientific consensus on anthropogenic global warming

Comment on 'Quantifying the consensus on anthropogenic global warming in the scientific literature'

Assessing ExxonMobil's climate change communications (1977– 2014)

'Ye Olde Hot Aire'<sup>\*</sup>: reporting on human contributions to climate change in the UKtabloid press

The climate change consensus extends beyond climate scientists

## Conteúdo Relacionado

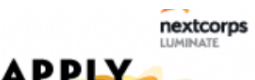

#### Página do artigo - Altmetrics

1253583 Total downloads 37244 Video abstract views

541 Dimensions

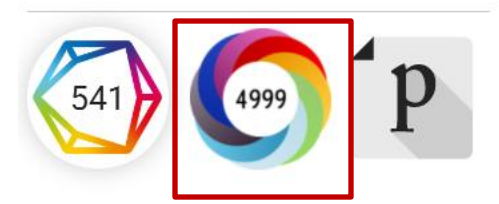

Quando você passa o mouse sobre o Almétrica, todas as informações são exibidas

1253583 Total downloa 37244 Video a act v 541) 64999 Turn on MathJax Share this article

.88

Picked up by **201** news outlets Blogged by **90** Referenced in **2** policy sources Tweeted by **3257** On **306** Facebook pages Referenced in **9** Wikipedia pages Mentioned in **84** Google+ posts Reddited by **13** Mentioned in **2** Q&A threads On **12** videos

See more details

10 readers on CiteULike

Ao clicar com o mouse no Almétrica, podemos ver a página com todas as informações de como aquele artigo foi compartilhado nas diferentes redes sociais

**S SOCiais** onsensus on anthropogenic global warming in the scientific literature

SUMMARY Policy documents Facebook Wikipedia Dimensions citations Title Quantifying the consensus on anthropogenic global warming in the scientific literatur View on publisher site Published in Environmental Research Letters (ERL), May 2013 990 10.1088/1748-9326/8/2/024024 John Cook, Dana Nuccitelli, Sarah A Green, Mark Richardson, Bärbel Winkler, Rob Painting, Robert... [show Author Alert me about new mentions TWITTER DEMOGRAPHICS MENDELEY READERS ATTENTION SCORE IN CONTEXT About this Attention Score The data shown below were collected from the profiles of 3,257 tweeters who shared this research output. Click here to find out more about how the information was compiled In the top 5% of all research outputs scored by Altmetric MORE. Mentioned by 201 news outlets 90 blogs 2 policy sources 3257 tweeters 306 Facebook pages Wikipedia pages 84 Google+ users 13 Redditors 2 O&A threads 12 video uploaders

Quantifying the consensus on anthropogenic global warming in the scientific literature Overview of attention for article published in Environmental Research Letters (ERL). May 2013

### Página do artigo - Dimensions / citações

1253583 Total downloads 37244 Video abstract views

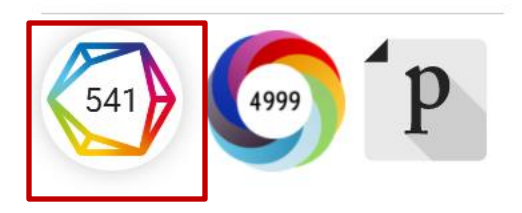

Quando você passa o mouse sobre o polígono das citações (Dimensions), todas as informações são exibidas

## Clicando com o mouse em Dimensions poderemos ver a página com todas as informações sobre as citações deste artigo

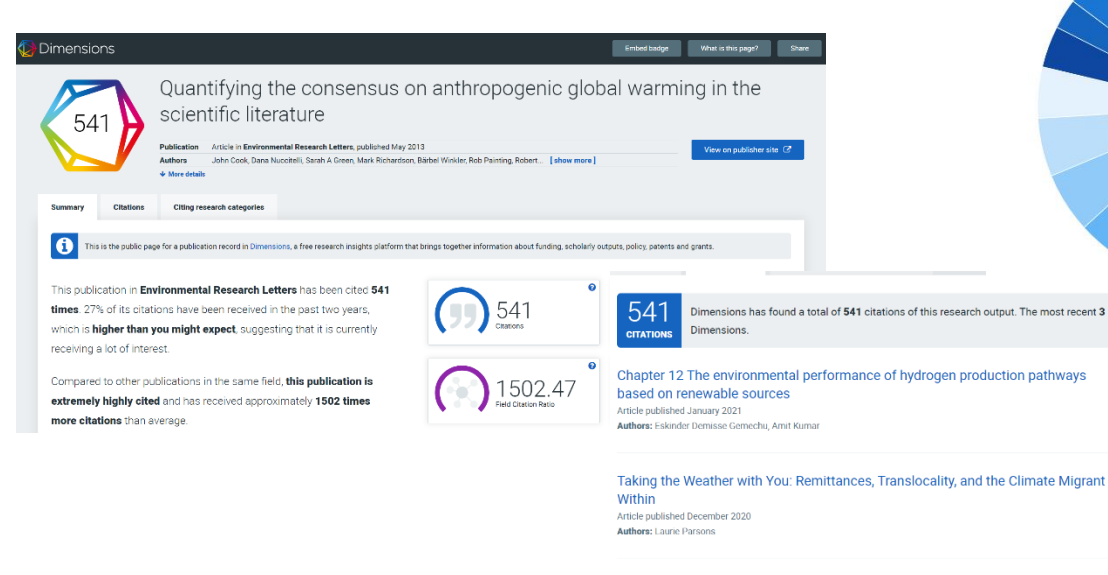

**Global Warming in Local Discourses** Article published December 2020

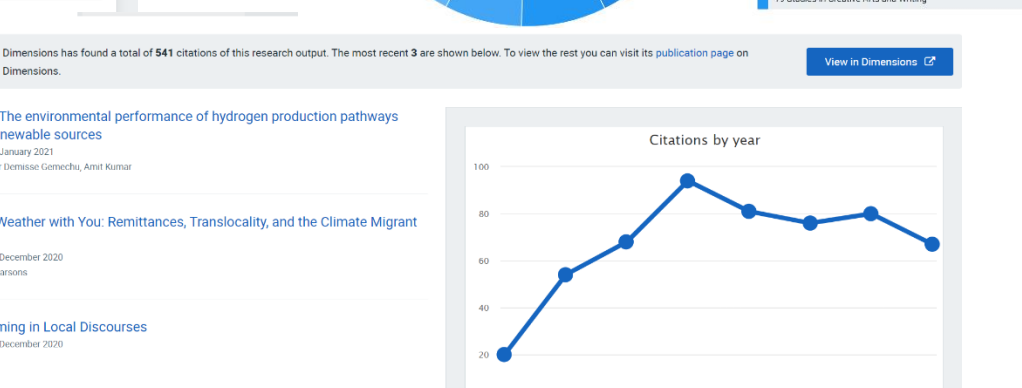

onc alabal warmin " 541 Total citations 148 Recent citations Ð **Field Citation Ratio** • 1502 X n/a **Relative Citation Ratio** 

search in one subject may be applicable to other areas. The visualization below shows which research fields may be finding this publication relevant, based on

**Citing research categor** 

ple count of the subject areas of the publications citing this one.

|                                               | [Show 7 more categories] |
|-----------------------------------------------|--------------------------|
| Research Category (FOR code)                  | %                        |
| 16 Studies in Human Society                   | 17.01                    |
| 04 Earth Sciences                             | 8.93                     |
| 17 Psychology and Cognitive Sciences          | 8.59                     |
| 09 Engineering                                | 8.25                     |
| 05 Environmental Sciences                     | 7.73                     |
| 06 Biological Sciences                        | 7.04                     |
| 11 Medical and Health Sciences                | 5.67                     |
| 22 Philosophy and Religious Studies           | 5.50                     |
| 14 Economics                                  | 5.33                     |
| 13 Education                                  | 4.64                     |
| 15 Commerce, Management, Tourism and Services | 3.78                     |
| 20 Language, Communication and Culture        | 2.75                     |
| 12 Built Environment and Design               | 2.58                     |
| 08 Information and Computing Sciences         | 2.06                     |
| 19 Studies in Creative Arts and Writing       | 2.06                     |
|                                               | Lot - Z                  |

### Página do artigo- Publons

1253583 Total downloads 37244 Video abstract views

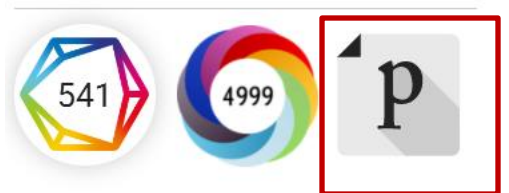

Passar o mouse sobre o ícone Publons exibe todas as informações

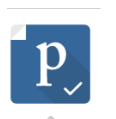

#### View on Publons

PEER REVIEW 1 pre-publication reviewer report (1 anonymous)

#### ARTICLE

271 citations in the Web of Science Core Collection

JOURNAL

Environmental Research Letters published by IOP Publishing Indexed in Web of Science Core Collection Operates Transparent Peer Review

## Demonstra sua contribuição para a comunidade acadêmica além da autoria

- Rastreie, verifique e exiba suas contribuições de revisão por pares
- Acompanhe suas resenhas em diferentes periódicos e editoras
- Seu perfil é atualizado automaticamente assim que você aceitar
- Receba notificações quando os artigos que você revisou forem publicados
- Compare seu comportamento de avaliação com outros
- Monitore citações e pontuações altmétricas de artigos que você revisou
- Sincronize o seu perfil com o seu ORCID ID

#### Página do artigo- clicando em Informações do artigo

#### - Hide article information

Abstract

#### Author e-mails

<u>skarmakar@bitmesra.ac.in</u> <u>skarmakar@bitmesra.ac.in</u>

#### Email dos principais autores

#### Author affiliations

<sup>1</sup> Department of Physics, Birla Institute of Technology, Mesra, Off-Campus Deoghar, Deoghar 814142, **Afiliação do autor** Jharkhand, India

#### **ORCID** iDs

Soumen Karmakar D https://orcid.org/0000-0002-3303-1933 ORCID ID dos autores

#### Dates

Received 26 July 2020 Revised 9 November 2020 Accepted 25 November 2020 Published 18 December 2020 Datas: recepção, revisão, aceitação e publicação

Check for updates

## Informações de revisão por

<u>Method</u>: Single-blind Revisions: 1 <u>Screened for originality?</u> Yes

Peer review information

## pares

#### DOI

https://doi.org/10.1088/1361-6528/abcdcd

Buy this article in print

Journal RSS

- Sign up for new issue notifications
- Create citation alert

DOI, crie um RSS Feed, notificação e alertas de compromisso

#### Página do artigo- em formato HTML

Dentro do texto do artigo, você encontrará um menu disponível na parte superior para acesso rápido a: Figuras e Referências. Da mesma forma, o Ícone para baixar o P<u>DF e o</u> Índice estará sempre disponível

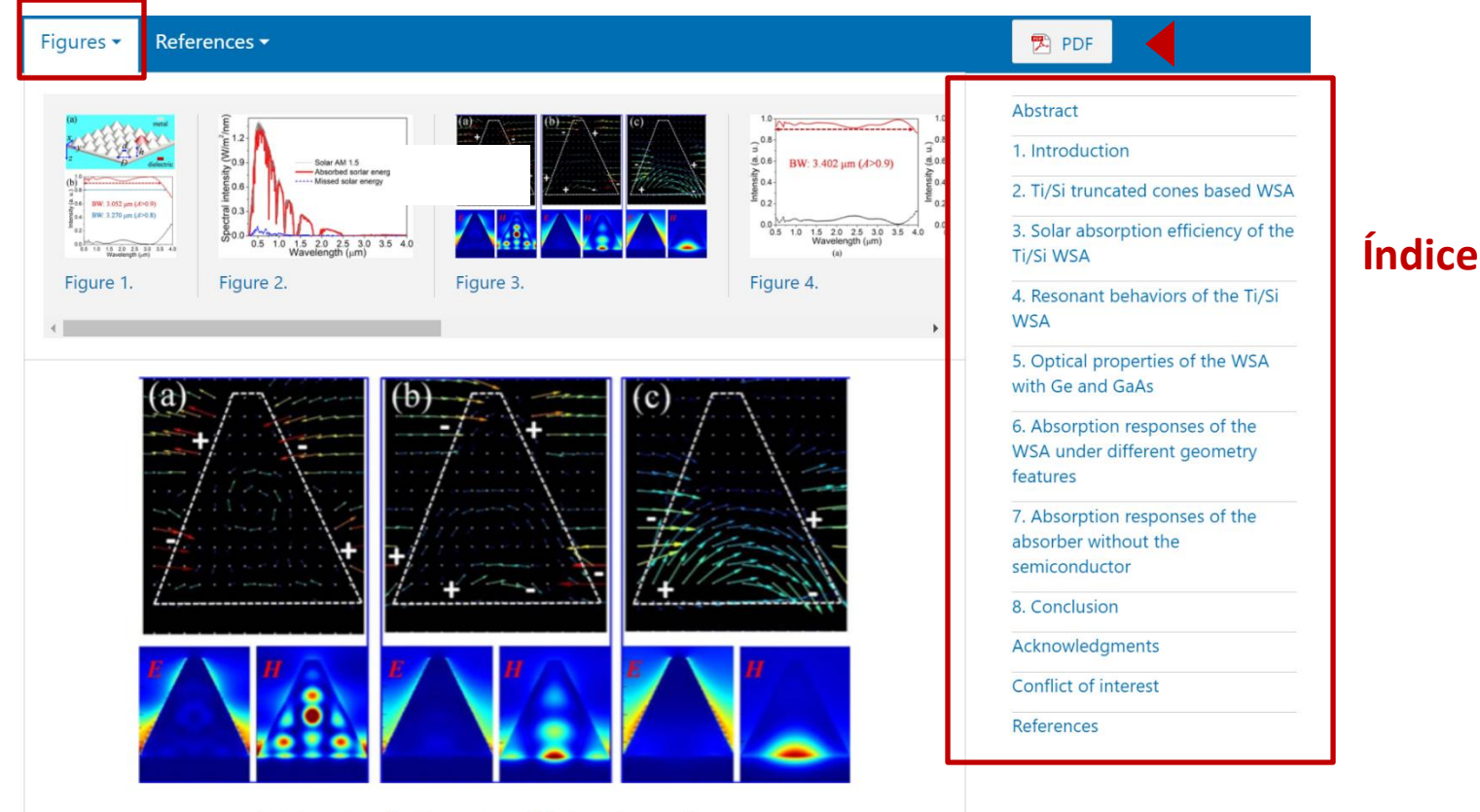

🔍 Zoom In 🔍 Zoom Out 📿 Reset image size

Figure 3. (a)–(c) Charge and electromagnetic field distributions of the truncated Ti/Si resonators based WSA at the resonant absorption peaks with the wavelength of 0.818  $\mu$ m, 1.293  $\mu$ m, 3.020  $\mu$ m, respectively.

Download figure:

Standard image

### Página do artigo-Figuras

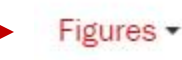

References · Article data ·

Acesso rápido a todas as figuras do artigo, algumas interativas ou com vídeo

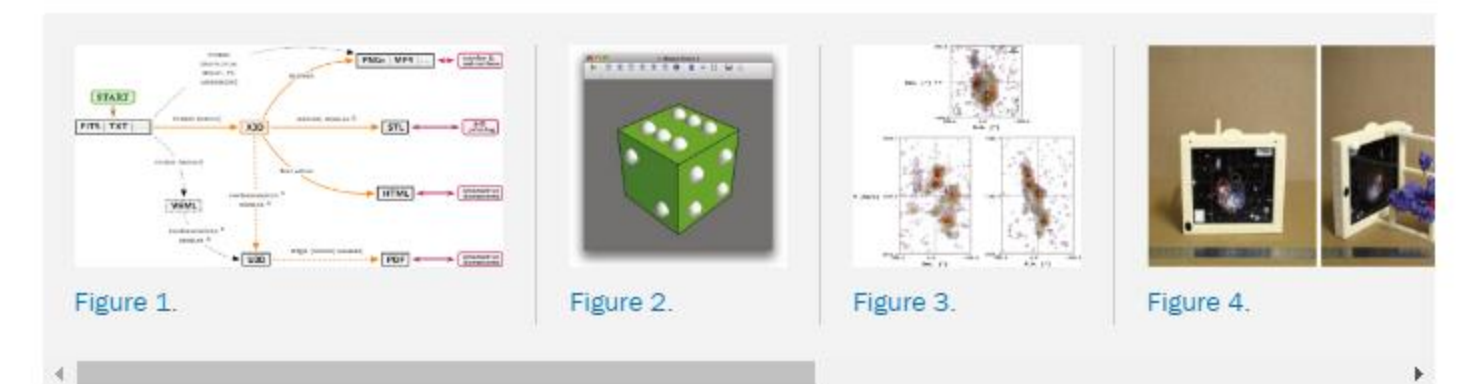

Videos

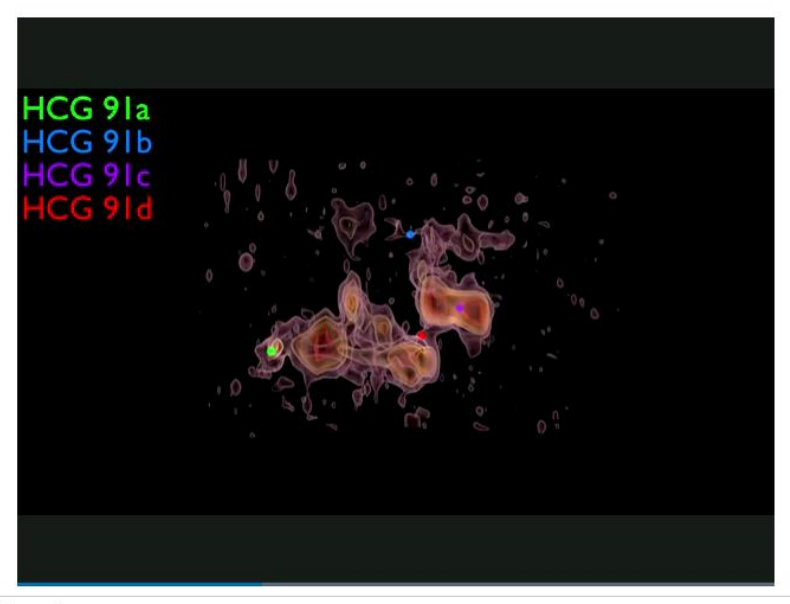

#### Figure 5.

Final BLENDER rendered view of the H I iso-intensity contours in HCG 91 observed by the VLA (first exported to X3D using MAYAVI) generated using the PYTHON script provided as supplementary material to this article. An animation of this figure is available.

#### **Figuras interativas**

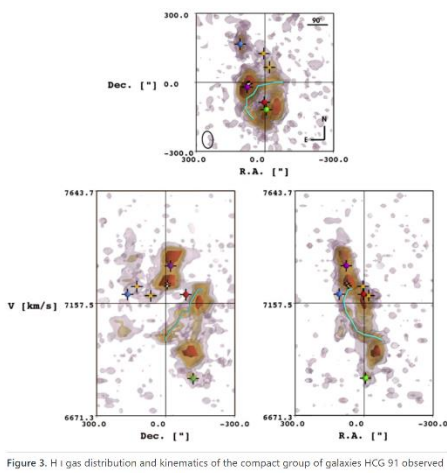

Figure 3. H i gas distribution and kinematics of the compact group of galaxies HCG 91 observed by the VLA. Individual intensity iso-contours at 13, 2.5, 3.5, and 6.0 mJy/beam are fitted in 3D inside the datacube before being projected along top-front-side projections. The innermost contour is fully opaque, while the others are set at 80% transparency to enable a set-through effect. The galaxies HCG 91a, b, c, and d are marked with green, blue, purple, and red spheres, respectively. A large tidal tail originating to the southersof HCG 91a is traced inside the 3D cube with a cyan line, and other elements of interest are marked with white and yellow cubes (see Vogt et al. 2015 for details). In the top panel, the black ellipse traces the beam size and orientation associated with the VLA data. An interactive version of this figure is accessible online as an interactive HTML document.

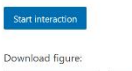

😰 Standard image 🛛 🕿 High-resolution image 🔹 Figure data file

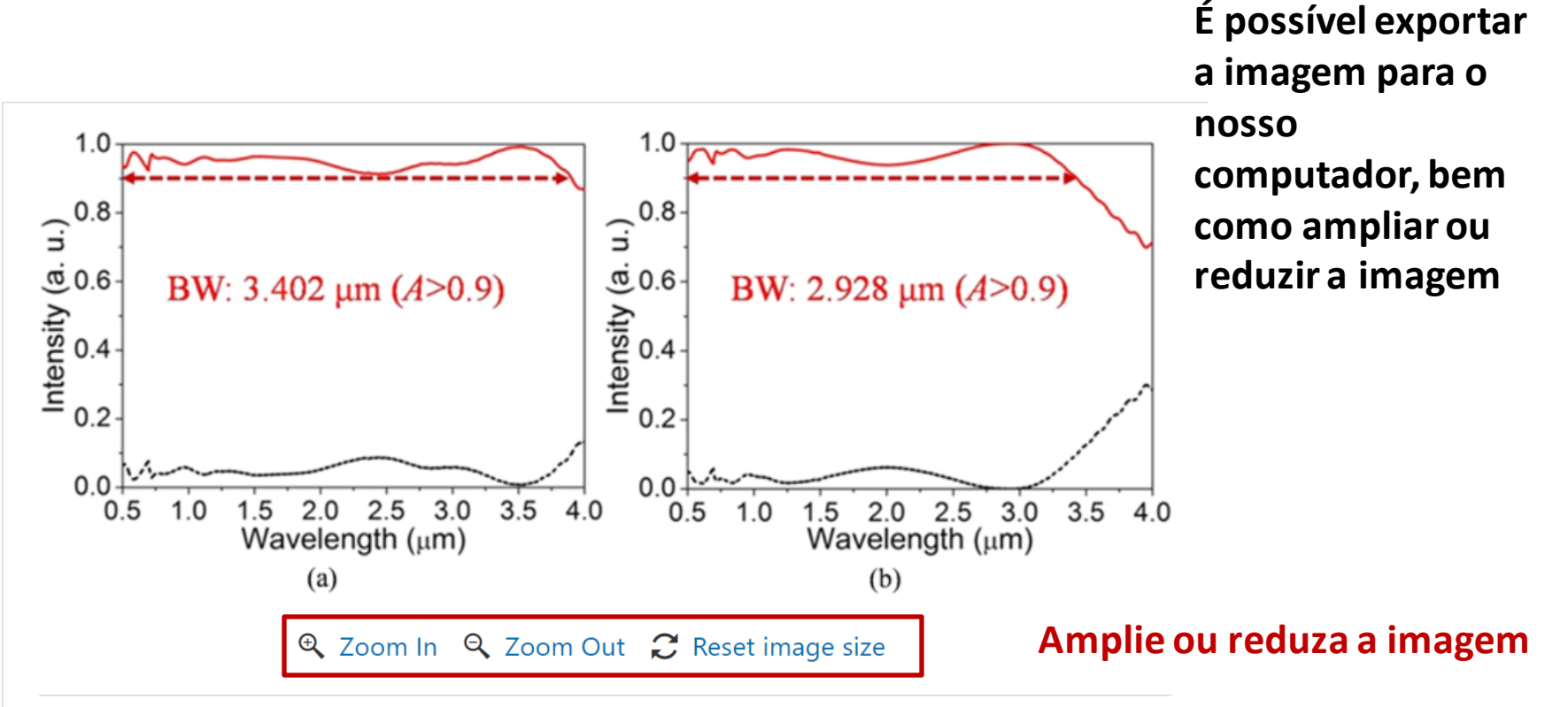

Figure 4. (a) and (b) Spectral reflection and absorption for the Ti/Ge, Ti/GaAs resonators based

WSA, respectively.

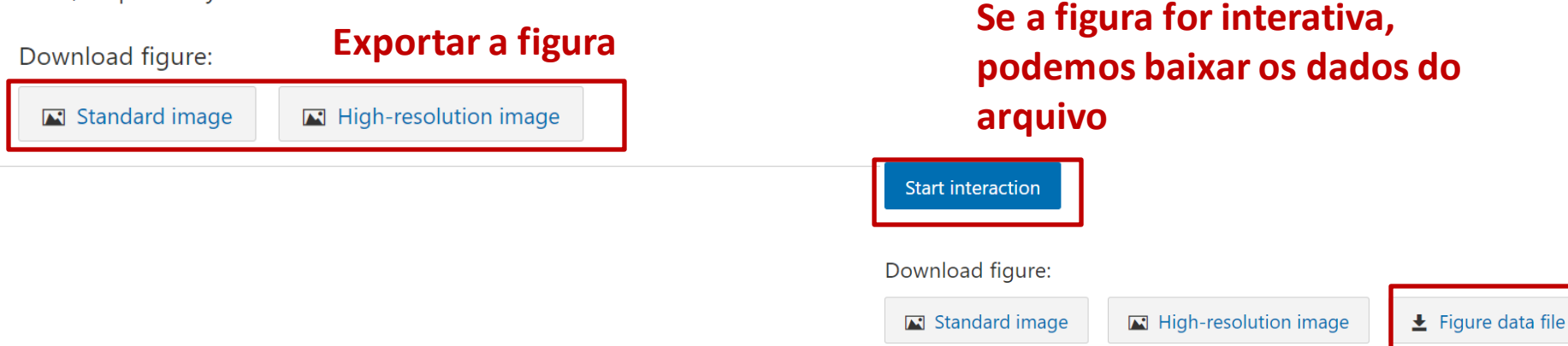

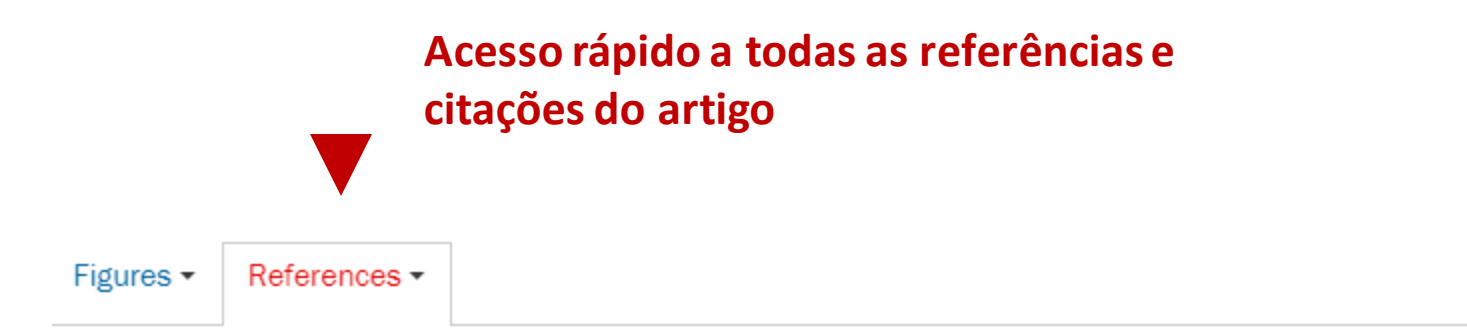

- ▲ Allègre C *et al* 2012 No need to panic about global warming *Wall Street Journal* (http://online.wsj.com/article/SB10001424052970204301404577171531838421366.hr accessed 14 September 2012)
- Anderegg W R L, Prall J W, Harold J and Schneider S H 2010 Expert credibility in climate change Proc. Natl Acad. Sci. USA 107 12107-9 Crossref
- Boykoff M T 2007 Flogging a dead norm? Newspaper coverage of anthropogenic climate change in the United States and United Kingdom from 2003 to 2006 Area 39 470-81 Crossref

↑ Boykoff M T and Boykoff J M 2004 Balance as bias: global warming and the US prestige

### Fórmulas em MathJax

## **MathJax**

$$f\left(a
ight)=rac{1}{2\pi i}\oint_{\gamma}rac{f(z)}{z-a}dz$$

$$H_0 = \sum_{\lambda,i} E_i^{\lambda} a_{\lambda,i}^{\dagger} a_{\lambda,i} + \sum_{Q} \hbar \omega_Q \left( B_Q^{\dagger} B_Q + \frac{1}{2} \right)$$
(1)

as the non-interacting parts of the carrier-photon system, where  $a^{\dagger}_{A,i}$  and  $a_{A,i}$  are the creation and annihilation operators for electronic states, respectively. The corresponding operators for the photon, with a general mode index Q and energy  $\hbar \omega_Q$ , are  $B^{\dagger}_Q$  and  $B_Q$ . The carrier-carrier interaction is given by the Coulomb term

$$H_{\rm C} = \sum_{\lambda,\lambda'} \sum_{i,j,k,l} V_{i,j;k,l}^{\lambda,\lambda'} a_{\lambda,i}^{\dagger} a_{\lambda',j}^{\dagger} a_{\lambda',k} a_{\lambda,l}$$
(2)

and the light-matter interaction is given by the dipole Hamiltonian

$$H_{\rm D} = -\sum_{\lambda} \sum_{Q,i,j} [F^Q_{\lambda;i,j} B_Q + (F^Q_{\bar{\lambda};j,i})^* B^*_Q] a^*_{\lambda,i} a_{\bar{\lambda},j}.$$
(3)

The interaction-matrix elements in these are

$$V_{i,j;k,l}^{\lambda,\lambda'} = \frac{e^2}{4\pi\varepsilon} \int d^3r d^3r' \frac{\xi_{\lambda,i}^*(\mathbf{r})\,\xi_{\lambda',j}^*(\mathbf{r}')\,\xi_{\lambda',k}(\mathbf{r}')\,\xi_{\lambda,l}(\mathbf{r})}{|\mathbf{r}-\mathbf{r}'|},$$

$$F_{\lambda;i,j}^{Q} = i\mathcal{E}_{Q}d_{i,j}^{\lambda,\tilde{\lambda}} \cdot \int d^3r \,\xi_{\lambda,i}^*(\mathbf{r})\,u_{Q}(\mathbf{r})\,\xi_{\tilde{\lambda},j}(\mathbf{r}),$$
(4)

#### Fórmulas em MathJax

Permite visualizar as equações matemáticas corretamente em qualquer navegador sem que sejam desconfiguradas. Home page com todos os dados importantes do artigo. Página 1.

## ENVIRONMENTAL RESEARCH LETTERS

LETTER • OPEN ACCESS

## Quantifying the consensus on anthropogenic global warming in the scientific literature

To cite this article: John Cook et al 2013 Environ. Res. Lett. 8 024024

View the article online for updates and enhancements.

#### Related content

- <u>Consensus on consensus; a synthesis of</u> <u>consensus estimates on human-caused</u> <u>global warming</u> John Cook, Naomi Oreskes, Peter T Doran et al.
- <u>History and future of the scientific</u> consensus on anthropogenic global warming Fritz Reusswig
- Comment on 'Quantifying the consensus on anthropogenic global warming in the scientific literature' Richard S J Tol

#### Recent citations

#### - John Cays

- <u>Climate Knowledge and Community Ritual:</u> <u>Miami Weathercasters as Climate Change</u> <u>Communicators</u> Rosalind Donald

- Laurie Parsons

#### **Baixar em PDF**

### Página 2, artigo em PDF

ENVIRONMENTAL RESEARCH LETTERS

Environ. Res. Lett. 8 (2013) 024024 (7pp)

OPEN ACCESS IOP PUBLISHING

doi:10.1088/1748-9326/8/2/024024

## Quantifying the consensus on anthropogenic global warming in the scientific literature

John Cook<sup>1,2,3</sup>, Dana Nuccitelli<sup>2,4</sup>, Sarah A Green<sup>5</sup>, Mark Richardson<sup>6</sup>, Bärbel Winkler<sup>2</sup>, Rob Painting<sup>2</sup>, Robert Way<sup>7</sup>, Peter Jacobs<sup>8</sup> and Andrew Skuce<sup>2,9</sup>

1 Global Change Institute, University of Queensland, Australia

- <sup>2</sup> Skeptical Science, Brisbane, Queensland, Australia
- 3 School of Psychology, University of Western Australia, Australia
- 4 Tetra Tech, Incorporated, McClellan, CA, USA
- 5 Department of Chemistry, Michigan Technological University, USA
- 6 Department of Meteorology, University of Reading, UK
- 7 Department of Geography, Memorial University of Newfoundland, Canada
- 8 Department of Environmental Science and Policy, George Mason University, USA
- 9 Salt Spring Consulting Ltd, Salt Spring Island, BC, Canada

E-mail: j.cook3@uq.edu.au

Received 18 January 2013 Accepted for publication 22 April 2013 Introduction

Quantifying the consensus on anthrop..

- Methodology
- > Results

Bookmarks

- > Discussion
  - Conclusion
  - Acknowledgments
  - References

"

## **Operadores booleanos podem ser usados ao fazer nossa pesquisa no IOPscience para** desambiguar consultas e encontrar resultados mais relevantes

|                                                    | IOPscience                 | QJ        | ournals 🗸 | Books       | Publishing Sup | port na   | tashadieziop 🗸 |        |             |                 |                    |
|----------------------------------------------------|----------------------------|-----------|-----------|-------------|----------------|-----------|----------------|--------|-------------|-----------------|--------------------|
|                                                    |                            |           | graphen   | e and cance | er             |           |                |        |             |                 | Search             |
|                                                    |                            |           | ARTICLE   | LOOKUP      |                |           |                |        |             |                 |                    |
| "AND", "+" <u>ó</u> "&"                            |                            |           | Select J  | ournal (req | uired)         | ~         | Volume         | Issue  | 5           | Article or page | Lookup             |
| El resultado v                                     | a <u>a</u> incluir todos l | os térmi  | nos       |             |                |           |                | "NOT". | <u>u_</u> n |                 |                    |
| <ul> <li>El resultado va a los términos</li> </ul> | a incluir de meno          | os alguno | o de      | Uno u       | otro, pero no  | o los dos | a la vez       | • El 1 | A           | va a incluir so | lo el primero<br>B |

## Ao clicar em Pesquisa de Artigo, podemos pesquisar por periódico específico

| IOPSCIENCE Q Jo                                                                                   | ournals - Books Publishing Support Login -                                                                                                    |                                                                                                    |
|---------------------------------------------------------------------------------------------------|----------------------------------------------------------------------------------------------------|----------------------------------------------------------------------------------------------------|
| Sear                                                                                              | rch all IOPscience content                                                                                                    | Search                                                                                                    |
| ARTI<br>Sel<br>2D                                                                                 | CLE LOOKUP<br>lect journal (required) Volume<br>Mater. (2014 - present)                                                                                                    | Issue Article or page Lookup                                                                                 |
| Act<br>Adv<br>App<br>Biot<br>Biot<br>Biot<br>Biot<br>Chin<br>Chin<br>Chin<br>Chin<br>Chin<br>Chin | a Phys. Sin. (Overseas Edn) (1992 - 1999)<br>/. Nat. Sci: Nanosci. Nanotechnol. (2010 - present)<br>ol. Phys. Express (2008 - present)<br>fabrication (2009 - present)<br>inspir. Biomim. (2006 - present)<br>med. Mater. (2006 - present)<br>med. Mater. (2006 - present)<br>med. Phys. Eng. Express (2015 - present)<br>J. Appl. Phys. (1950 - 1967)<br>n. J. Astron. Astrophys. (2001 - 2008)<br>n. J. Chem. Phys. (1987 - 2007)<br>n. J. Chem. Phys. (2008 - 2012)<br>mese Phys. (2000 - 2007)<br>inese Phys. B (2008 - present) | Encontrar artigos por<br>periódico específico e se<br>sabemos o volume,<br>número e / ou página do<br>artigo |

### ALÉM DISSO: Serviços de bibliotecários (Librarians services)

## Visitando ioppublishing.org/librarians/, o bibliotecário encontrará todas as informações de seu interesse, como o catálogo, recursos de apoio para bibliotecários, etc.

About us | Publications - | Researchers | Librarians - | Partners - | Open Physics | News | Contacts | Bookstore | Jobs -

#### LIBRARIANS

IOP Publishing values the key role you, as a librarian, play in providing access to research resources. We want to work with you to support you in your role and to facilitate collaboration between library, publisher and researcher.

#### Journals

We publish more than 85 journals and conference proceedings covering a wide range of physical sciences and related disciplines. Around half of these are published jointly with or on behalf of a society or research organisation that we are proud has chosen IOP Publishing as their publishing partner.

#### More information about Journals

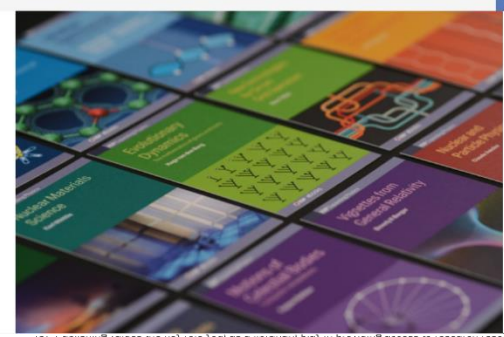

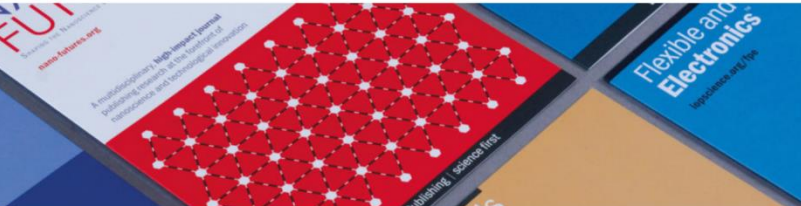

#### Books

IOP ebooks is the essential collection of books developed by a society publisher for the scientific community. We give our authors' voices m prominence through innovative publishing techniques to advance knr across multiple key subject areas, while empowering libraries to take of the content that they purchase to best serve the needs of their use

Register your institution for electronic acc

Change site contact details

Site administration

More information about Books

#### Help and information Contact us

Library Advisory Boards Global LAB programme Library support Library support MARC records for book KBART files for books IOP ebook title lists

Ordering

Discovery services to<u>r book</u> Add your logo

Continued Access Rights Poli

Licensing IOP content

Open access nome Open access home Payrig for open access and institutio agreements Open access refund policy

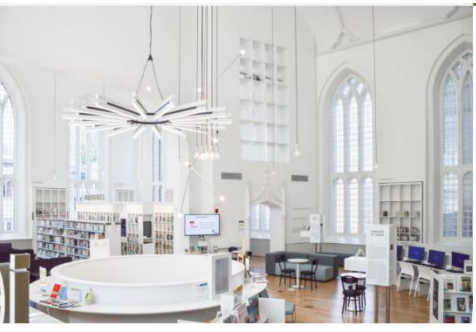

#### New for 2021

#### New journals added to subscription packages

Following feedback from our communities on the need for new journals dedicated to emerging areas, we launched *Plasma Research Express* and *Electronic Structure* in 2018. These titles will be added to IOPscience extra for the 2021 subscription year.

#### E-only titles

From 2021 onwards, *Physica Scripta* and *Publications of the Astronomical* Society of the Pacific will no longer be available in print format. Libraries that currently subscribe to the print and electronic versions of these journals will be offered an electronic-only renewal for 2021.

#### Free to read in 2021

We launched several journals in 2019 which will remain free to read throughout 2021 as a further benefit to the community:

- Functional Composites and Structures
- -

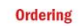

For all subscription queries, please contact your sales representative or subscription agent. Alternatively, you can e-mail customerservices@ioppublishing.org

#### IOP ebooks

For those wishing to purchase IOP ebooks packages on behalf of an institution or organisation, prices can be found here. To discuss further purchasing options, please contact the sales representative for your area.

Download the 2021 IOP Publishing Catalogue

Download the text book catalog

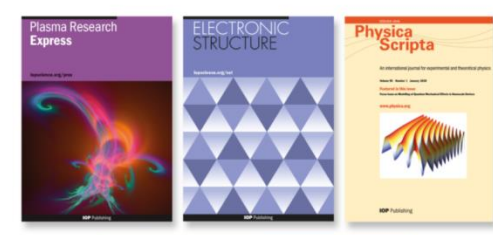

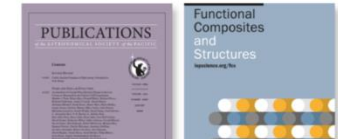

## https://www.facebook.com/IOPLatinoAmerica

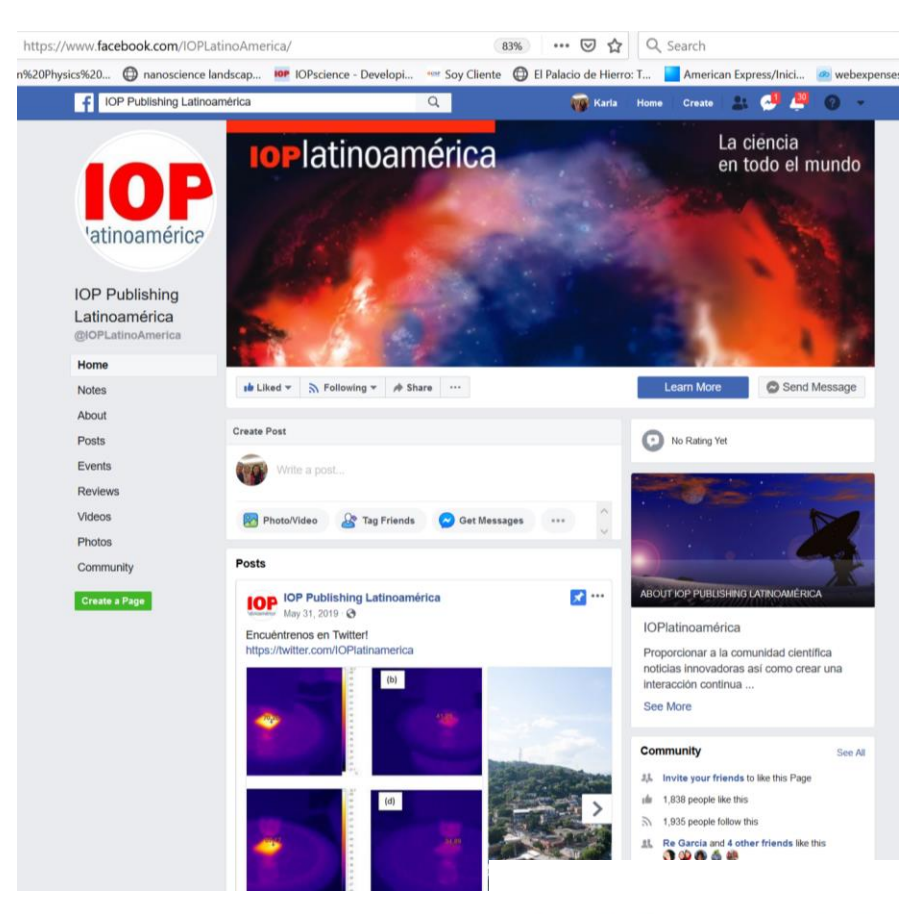

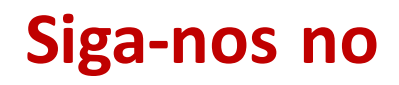

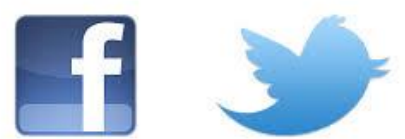

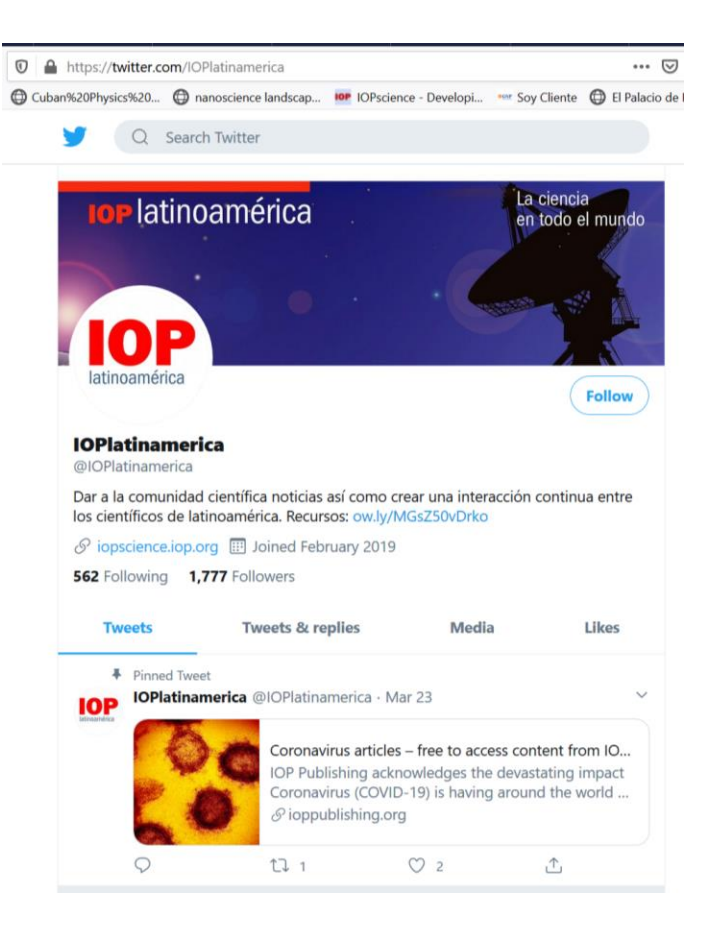

https://twitter.com/IOPlatinamerica

**IOP** Publishing | science first

## CONTATO

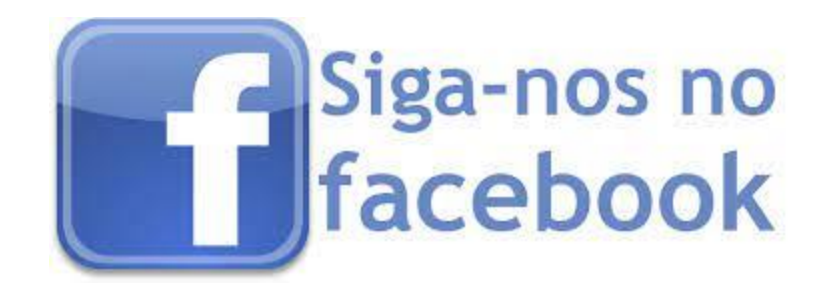

- Natasha Diez
- Gerente Regional, América Latina

## natasha.diez@ioppublishing.org

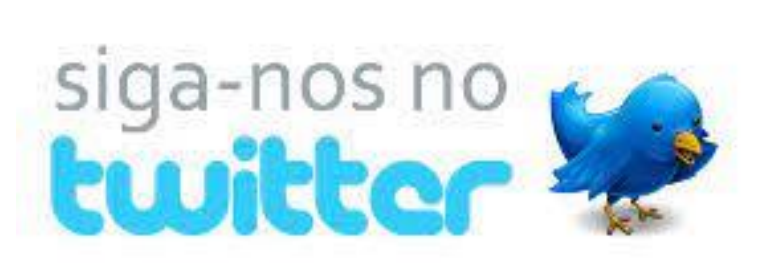

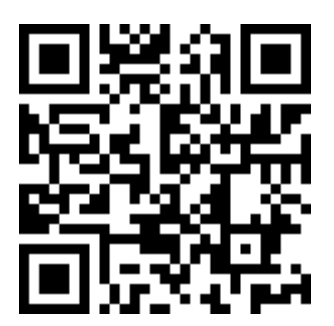

http://latinoamerica.iop.org/